# GW-7552 (Modbus RTU Slave) Example for SIMATIC STEP 7

- 連線前置作業
- 範例 1:PLC 從Modbus master 接收 DO 資料
- <u>範例 2:PLC</u>從Modbus master 更新DI資料
- 範例 3:PLC 從Modbus master 接收AO資料
- <u>範例 4:PLC</u>從Modbus master 更新AI資料

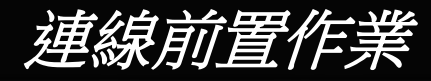

## 設置裝置(PLC、GW-7552)參數如下

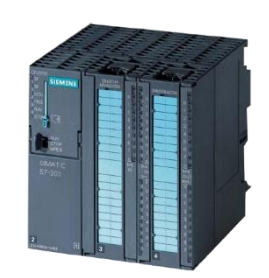

#### SIMATIC PLC \* PROFIBUS Device **2**(Master)

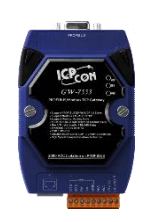

#### GW-7552

- PROFIBUS Device 6 (Slave)
- Modbus Device **99** (RTU Slave)

#### Comport Settings:

• Baud rate:115200

- Data bit: 8
- Stop bit : 1
- Parity: None
- Byte order: Big Endian

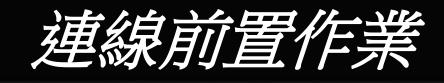

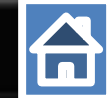

## 新增一個PROFIBUS 連線並新增一個GW-7552模組

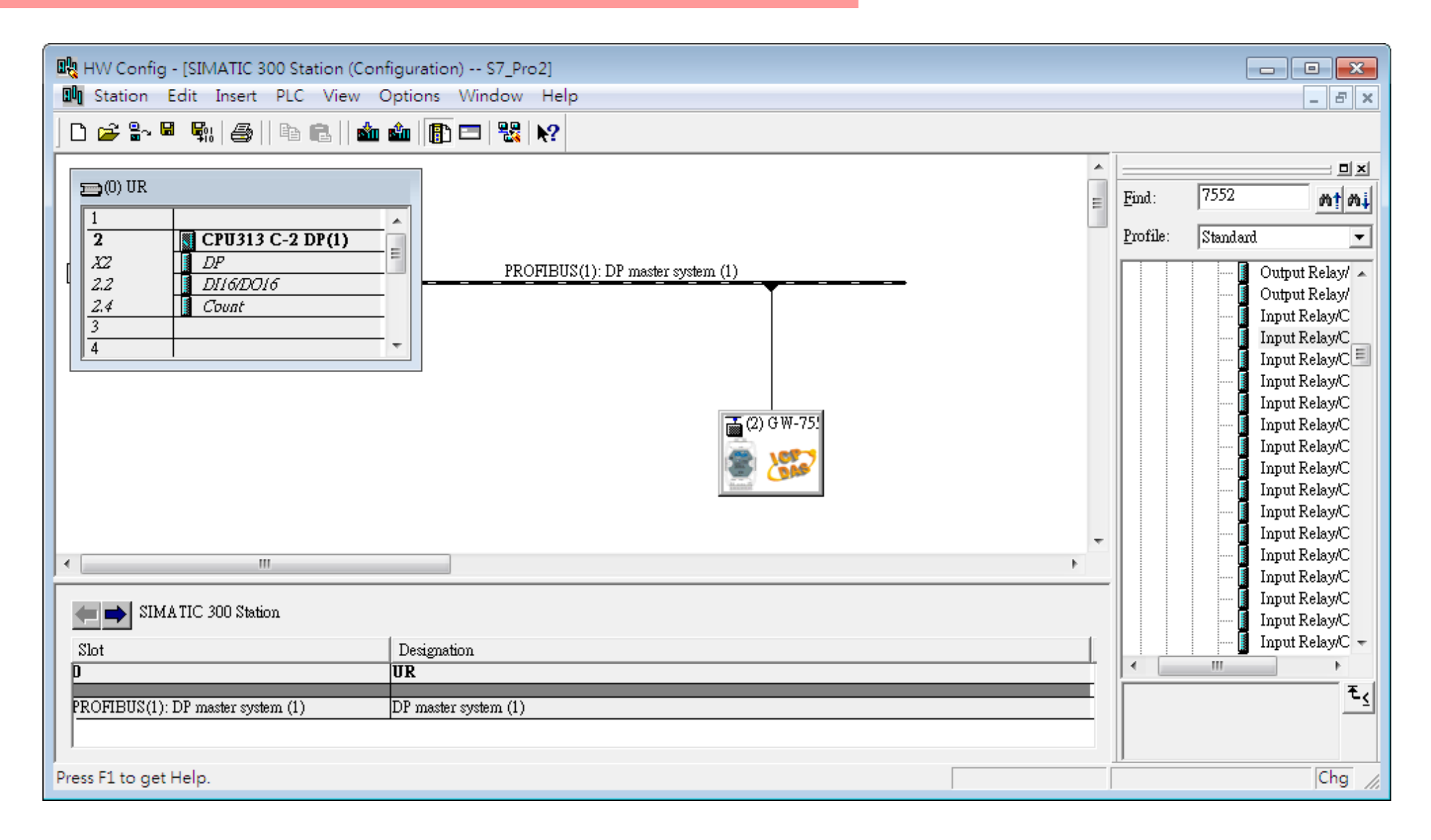

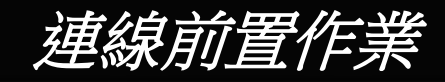

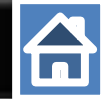

## 設置PLC 在PROFIBUS 端的位址 如下

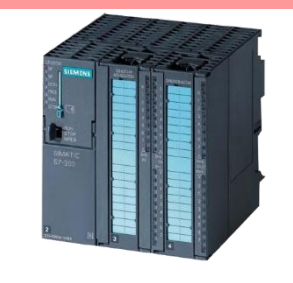

SIMATIC PLC \* PROFIBUS Device **2** (Master)

1.雙擊 DP 圖示 2.點選"Properties" 3.更改PROFIBUS 位址 4. 點選 OK

| n Edit Insert PLC View Options Window Help                                                                                                    |   |                                                                                                    |
|----------------------------------------------------------------------------------------------------|---|----------------------------------------------------------------------------------------------------|
| ~ 🖳 🛼   🚑    🛍 🋍   👔 💳   🎇 💦                                                                                                    |   |                                                                                                    |
| Properties - DP - (R0/S2.1)                                                                                                    | • |                                                                                                    |
| General Addresses Onerating Model Configuration   Clock   Properties - PROFIBUS interface DP (R0/S2.1) General Parameters DI16/D016 Address: Highest address: 126 Transmission rate: 1.5 Mbps Subnet: PROFIBUS(1) 1.5 Mbps Properties Delete                                                                                                    | E | Find:<br>Profile: Standard<br>PROFIBUS DP<br>PROFIBUS-PA<br>PROFINET IO<br>PROFINET IO<br>SIMATIC 300<br>SIMATIC 400<br>SIMATIC PC B<br>■ SIMATIC PC S |
| Image: Second second second | • | <ul> <li>✓ Ⅲ</li> <li>PROFIBUS-DP slaves fc</li> <li>SIMA TIC S7, M7, and (</li> <li>(distributed rack)</li> </ul>                                     |
| get neip.                                                                                                    |   |                                                                                                    |

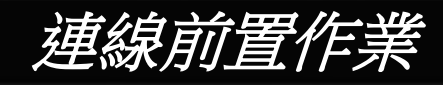

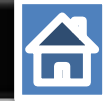

## 設置 GW-7552 在PROFBUS的位址

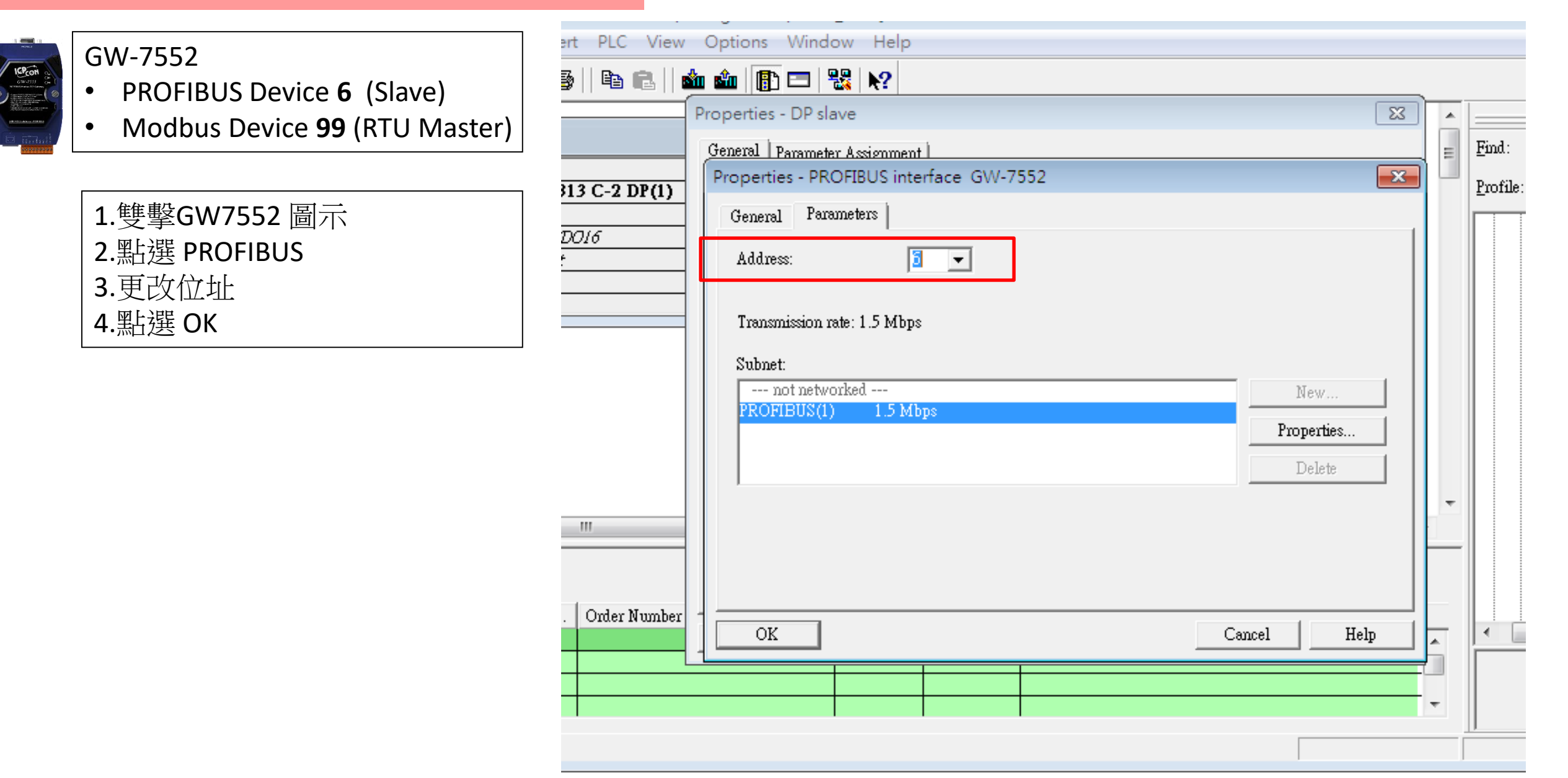

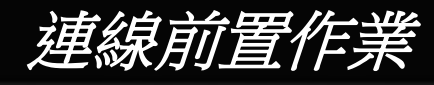

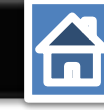

## 設置Gw-7552 comport 如下

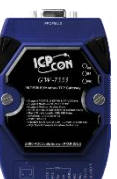

#### Comport Settings:

- Baudrate:115200
- Data bit: 8
- Stop bit : 1
- Parity: None
- Byte order: Big Endian
- Output Data Mode : Auto
- Modbus Device ID (S) :99
- 1.雙擊 GW7552 圖示
- 2.點選Parameter Assignment 3.修正
- 5.修正 Modbus Type : Slave Byte order: big Endian Output Data Mode : Auto Modbus Device ID: 99 4.點選"OK"
- 可以在此修正參數

|                          | General Parameter Assignment                                                                                                    |                                                                                                    |
|--------------------------|----------------------------------------------------------------------------------------------------|----------------------------------------------------------------------------------------------------|
| BUS(1): DP master syster | Parameters         Station parameters         Device-specific parameters         □□ parity         □□ parity         □□ data         □□ stop bit         □□ Modbus Type         □□ Modbus Format         □□ J/O Safe Mode         □□ Output Data Mode         □□ Modbus Poling Interval(ms) (M) | Value         115200 baud         none         8 data bit         1 stop bit         Slave         Modbus RTU         Retain Last Value         Big Endian(Motorola format)         Auto         99         500 |
| ation I Address          | Hex parameter assignment                                                                                                    | Const                                                                                                    |

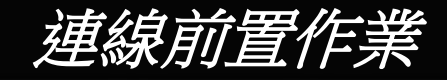

## 確定GW-7552 背後的指撥開關為 Normal模式

Refer to GW-7552 user manual 2.6

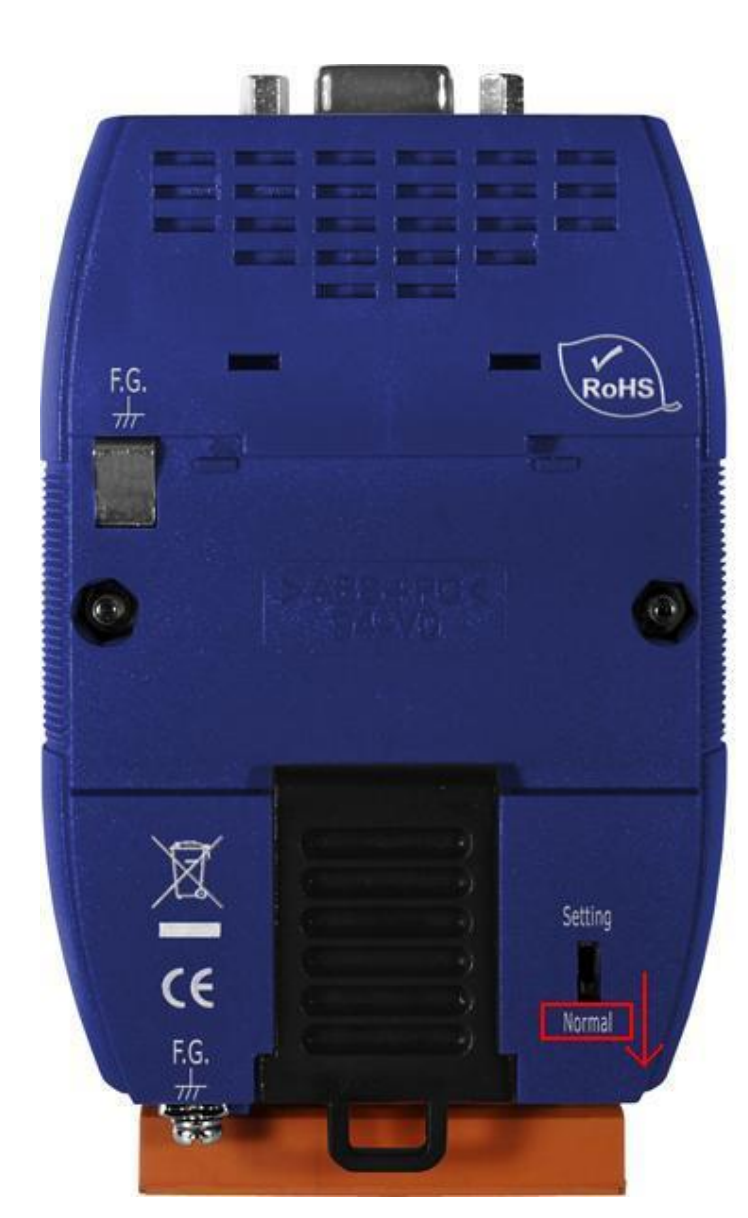

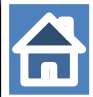

## 連線前置作業

## 更改指撥以設置PROFIBUS的位址 設置GW-7552在PROFIBUS端連線位置為6

Refer to to GW-7552 user manual 2.4

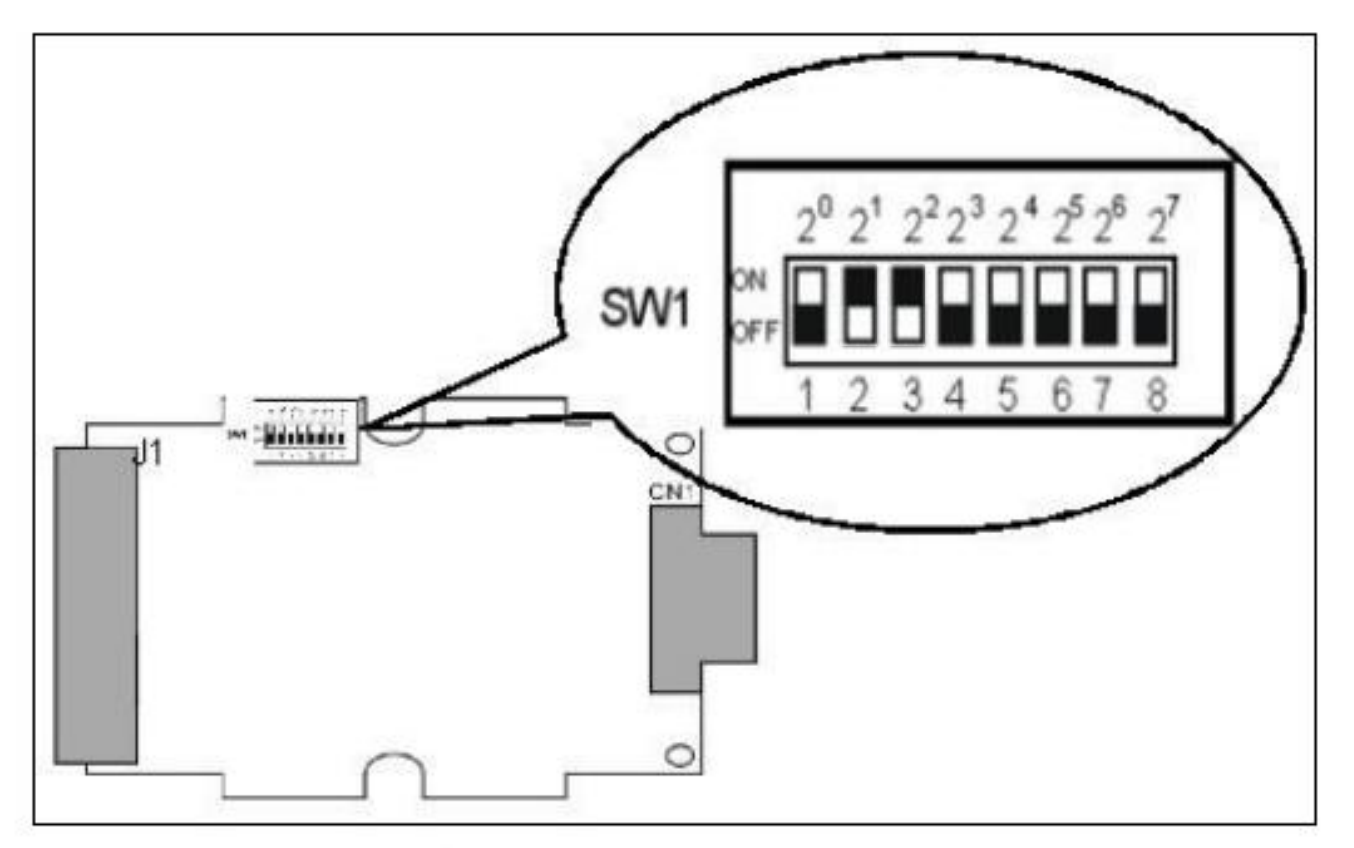

Figure 12: DIP switch

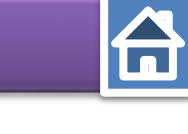

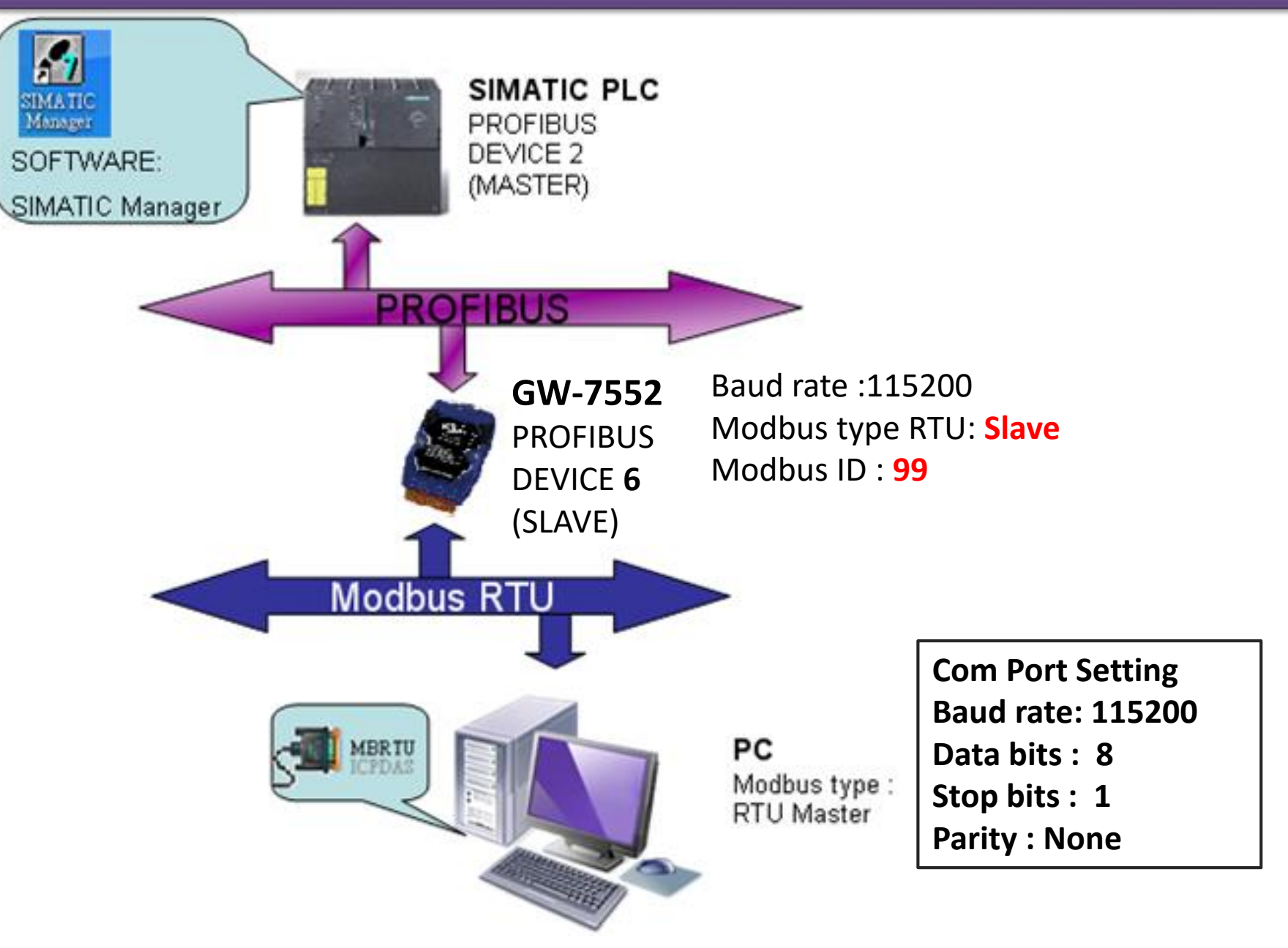

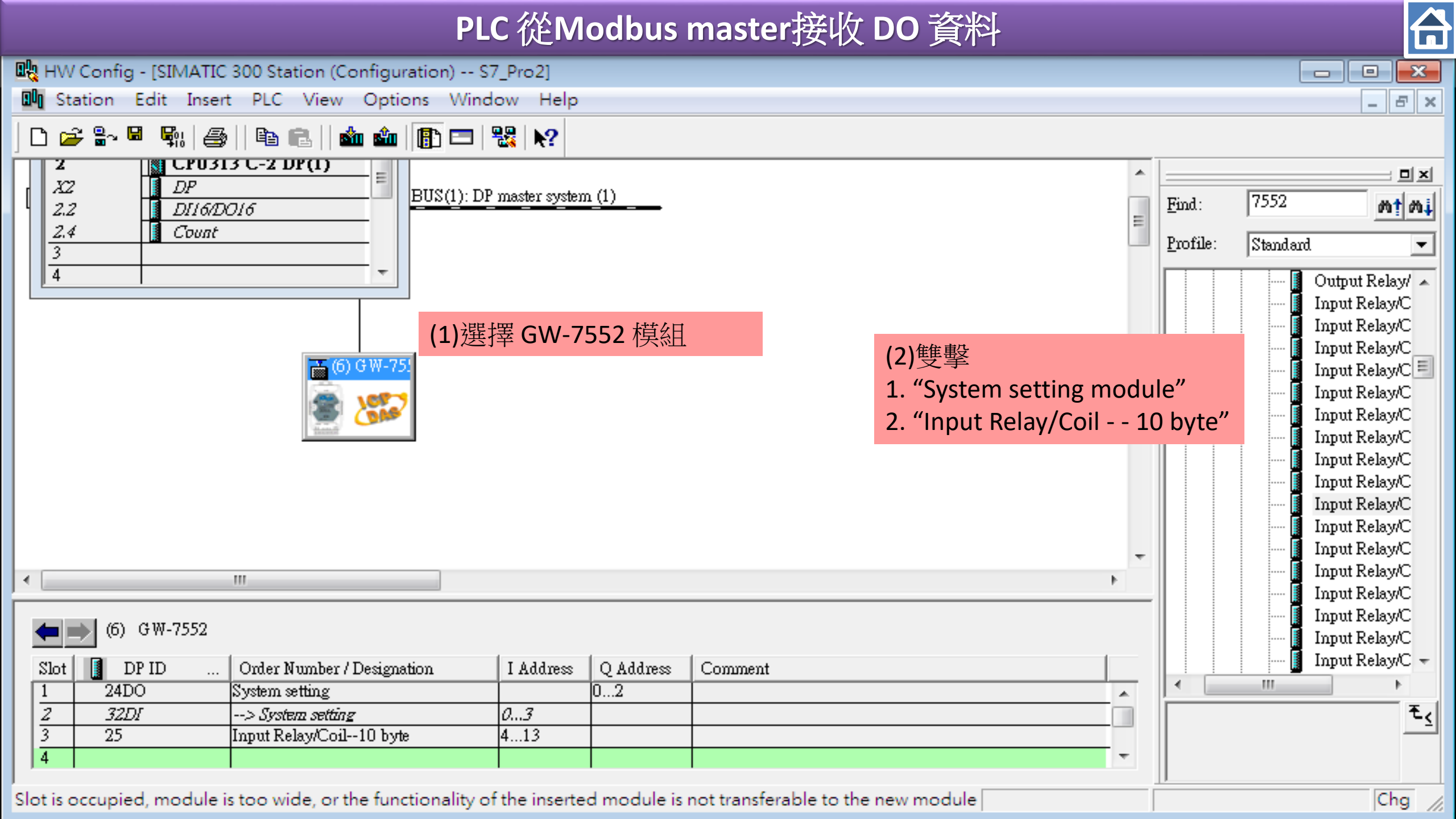

| <b>0</b> 2 | HW Config - [SIMATIC 300 Station (Confi     | iguration) S7_P      | o2]                      |   |          |             |                            |
|------------|---------------------------------------------|----------------------|--------------------------|---|----------|-------------|----------------------------|
| 00         | Station Edit Insert PLC View O              | ptions Window        | Help                     |   |          |             | _ & ×                      |
| Ľ          | New                                         | Ctrl+N               | N?                       |   |          |             |                            |
|            | Open                                        | Ctrl+O               |                          |   |          |             | ㅋㅋㅋ                        |
|            | Open ONLINE                                 |                      | ter system (1)           |   | Find:    | 7552        | et ei                      |
|            | Close                                       |                      |                          | = | Profile: | Steve d and |                            |
|            | Save                                        |                      | ve and Compile "         |   |          | Istandard   | utraut Baland              |
|            | Save and Compile                            |                      |                          |   |          |             | nut Relay/C                |
|            |                                             |                      |                          |   |          | aI 🚺        | put Relay/C                |
|            | Properties                                  |                      |                          |   |          | 🚺 In        | put Relay/C                |
|            | Import                                      |                      |                          |   |          |             | put Relay/C 😑              |
|            | Export                                      |                      |                          |   |          | uI 📔        | put Relay/C                |
|            |                                             | Colorado a K         |                          |   |          | al 🚺        | put Relay/C                |
|            | Consistency Check                           | Ctrl+Alt+K           |                          |   |          | 📕 In        | put Relay/C                |
|            | Check CiR Compatibility                     | Ctrl+Alt+F           |                          |   |          | al 🛛 ····   | put Relay/C<br>put Relay/C |
|            | Print                                       | Ctrl+P               |                          |   |          | ul          | put Relay/C                |
|            | Print Preview                               |                      |                          | - |          | aI 🚺        | put Relay/C                |
| •          | Page Setup                                  |                      |                          | F |          | In In       | put Relay/C                |
|            | rage setap                                  |                      |                          |   |          | מו 🚺        | put Relay/C<br>put Relay/C |
| •          | 1 S7_Pro2\SIMATIC 300 Station               |                      |                          |   |          | In          | put Relay/C                |
| s          | 2 S7_Pro1\SIMATIC 300 Station               |                      | ddress O Address Comment |   |          | aI 🚺        | put Relay/C 👻              |
| Ē          | 3 S7_Pro4\SIMATIC 300 Station               |                      | 02                       |   | •        | 111         | ۲.                         |
|            | 4 S7_Pro3\SIMATIC 300 Station               |                      | 3                        |   |          |             | ₹ <u>≺</u>                 |
| 1          | Evit                                        | $\Delta I + \pm E A$ |                          | - |          |             |                            |
| ,          |                                             | AILT14               |                          |   | ]        |             |                            |
| Save       | es and creates all system data in the curre | ent station.         |                          |   |          |             | Chg //                     |

#### HW Config - [SIMATIC 300 Station (Configuration) -- S7\_Pro2] × Station Edit Insert PLC որը View Options Window Help \_ & × Ctrl+L Download... 📂 🔓 🖼 🗣 រ 9 D 點選"Download to PLC" Upload... CPU313 z ۰ 미지 DP XZ 7552 Download Module Identification... Find: mt mi = 1 2.2 DI16/DO1 2.4 Count Upload Module Identification to PG... Profile: Standard 3 4 Faulty Modules... Output Relay/ 🔺 Input Relay/C Module Information... Ctrl+D Input Relay/C Input Relay/C Operating Mode... Ctrl+I Input Relay/C 🗐 Clear/Reset... Input Relay/C Set Time of Day... Input Relay/C Input Relay/C Monitor/Modify Input Relay/C Input Relay/C Update Firmware... Input Relay/C Save Device Name to Memory Card... Input Relay/C Input Relay/C Ethernet ► Input Relay/C ۰. Input Relay/C PROFIBUS Þ Input Relay/C (6) GW-7552 Input Relay/C Save Service Data... Input Relay/C 👻 Slot DP ID ----ment 111 24DO System setting 0...2 1 2 32DI --> System setting 0...3 ŧ٢ 3 25 Input Relay/Coil--10 byte 4...13 4

Loads the current station into the load memory of the current module.

Chg

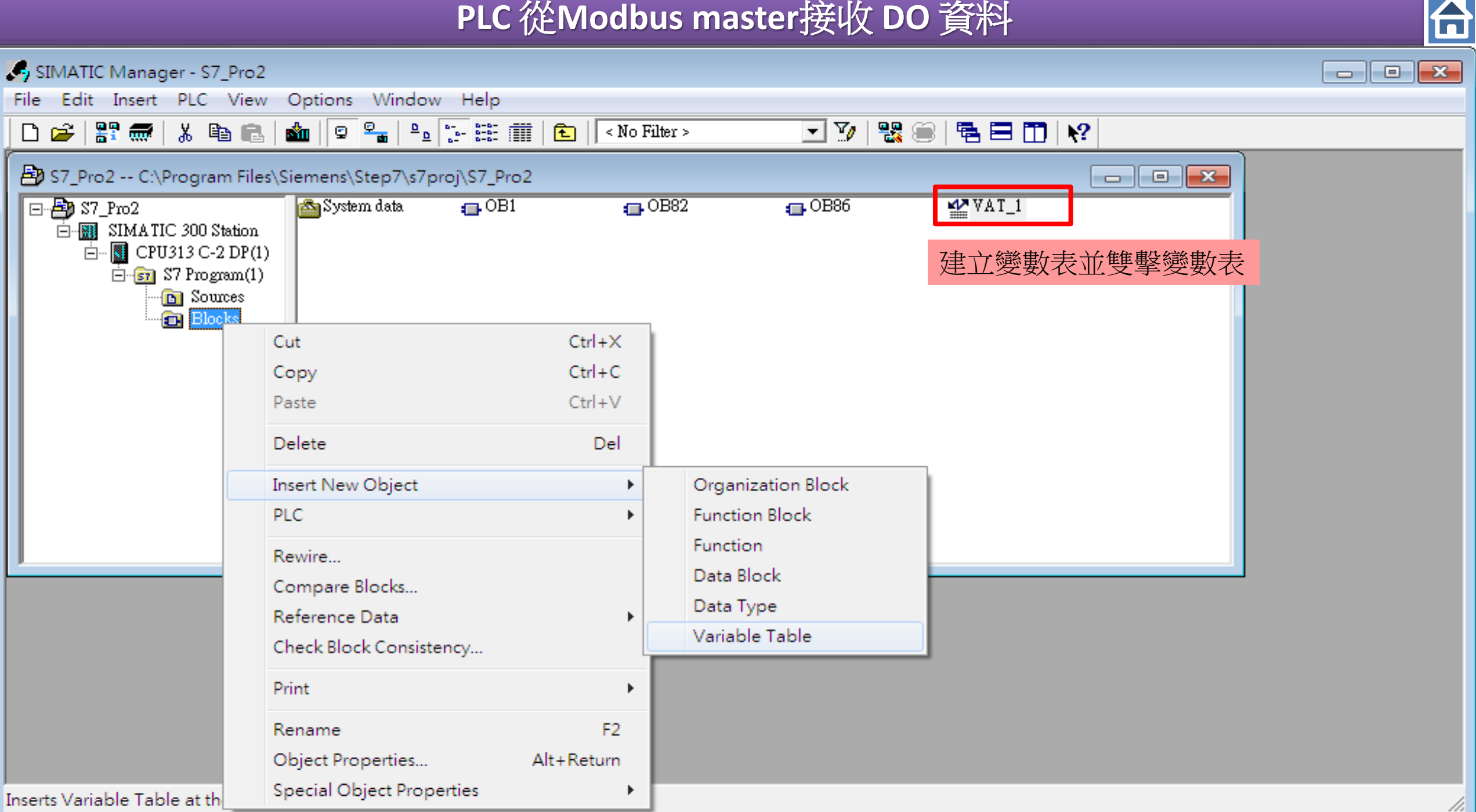

| 🖳 HW Config - [SIMATIC 300 Station (Configuration) S | \$7_Pro2]             |                                             |            |              |                      |              |              | • 🔀              |
|------------------------------------------------------|-----------------------|---------------------------------------------|------------|--------------|----------------------|--------------|--------------|------------------|
| Station Edit Insert PLC View Options Wind            | dow Help              |                                             | 👪 Var      | - [VAT_1     | S7_Pro2\SIMATIC      | 300 St       | -            | B ×              |
|                                                      | Ta<br>Monda           | Table Edit Insert PLC Variable View Options |            |              |                      |              |              |                  |
| <i>X2 DP</i> BUS(1): D                               |                       |                                             |            |              |                      |              |              |                  |
| 2.2 DI16/DO16                                        | ()                    |                                             |            |              |                      |              |              | - bî Øi∔         |
| $\frac{2.4}{3}$                                      | 1.輸入對應的PR             | OFIBUS位址                                    | <u></u>    |              | <sup>12</sup> 7 //cz |              |              |                  |
|                                                      | 2.點選 "Monitor         | " 按鈕                                        |            | Adduess S    | mbol Display format  | Status value | Modify value | lay/▲<br>v/C     |
|                                                      |                       |                                             |            | ш 4<br>тр г  | HEX                  |              |              | у/С              |
| <b>→</b> (6) GW-75!                                  |                       |                                             | 2          |              | HEX                  |              |              | y/C              |
|                                                      |                       |                                             |            |              |                      |              |              | y/C<br>y/C       |
|                                                      |                       |                                             | 5          | ш /<br>в o   | HEY                  |              |              | у/С              |
| - LEUNE                                              |                       |                                             | 6          | шо<br>пва    | HFY                  |              |              | y/C<br>v/C       |
|                                                      |                       |                                             | 7          | ш у<br>ТВ 10 | HEX                  |              |              | y/C<br>y/C       |
|                                                      |                       |                                             | 8          | IB 11        | HEX                  |              |              | у/С              |
|                                                      |                       |                                             | 9          | IB 12        | HEX                  |              |              | y/C<br>v/C       |
|                                                      |                       |                                             | 10         | IB 13        | HEX                  |              |              | y/C              |
|                                                      |                       |                                             | 11         |              |                      |              |              | у/С              |
| <b>(6)</b> G₩-7552                                   |                       |                                             | J <b>%</b> |              |                      |              |              | y/C<br>v/C       |
| Slot DP ID Order Number / Designation                | I Address   Q Address | Comment                                     | Press F:   | 1 for help.  |                      |              | ٩            | y/C <del>+</del> |
| 1 24DO System setting                                | 02                    |                                             |            |              | A                    |              |              |                  |
| 2 32DI> System setting                               | 4 12                  |                                             |            |              |                      |              |              | ₹ <u>≺</u>       |
| 4 Input Kelay/Con10 Byte                             | 412                   |                                             |            |              | -                    |              |              |                  |
|                                                      |                       |                                             |            |              |                      |              |              |                  |
| Press F1 to get Help.                                |                       |                                             |            |              |                      |              |              | Chg //           |

合

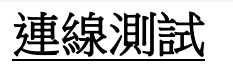

#### 確認 GW-7552的Comport設定 與 Modbus Master Tool相同

(ex: MBRTU, MBRTU 下載: <u>http://ftp.icpdas.com.tw/pub/cd/8000cd/napdos/modbus/modbus\_utility/</u>)

Com Port Settings: baud rate-115200, data bits-8, stop bits-1, parity-none

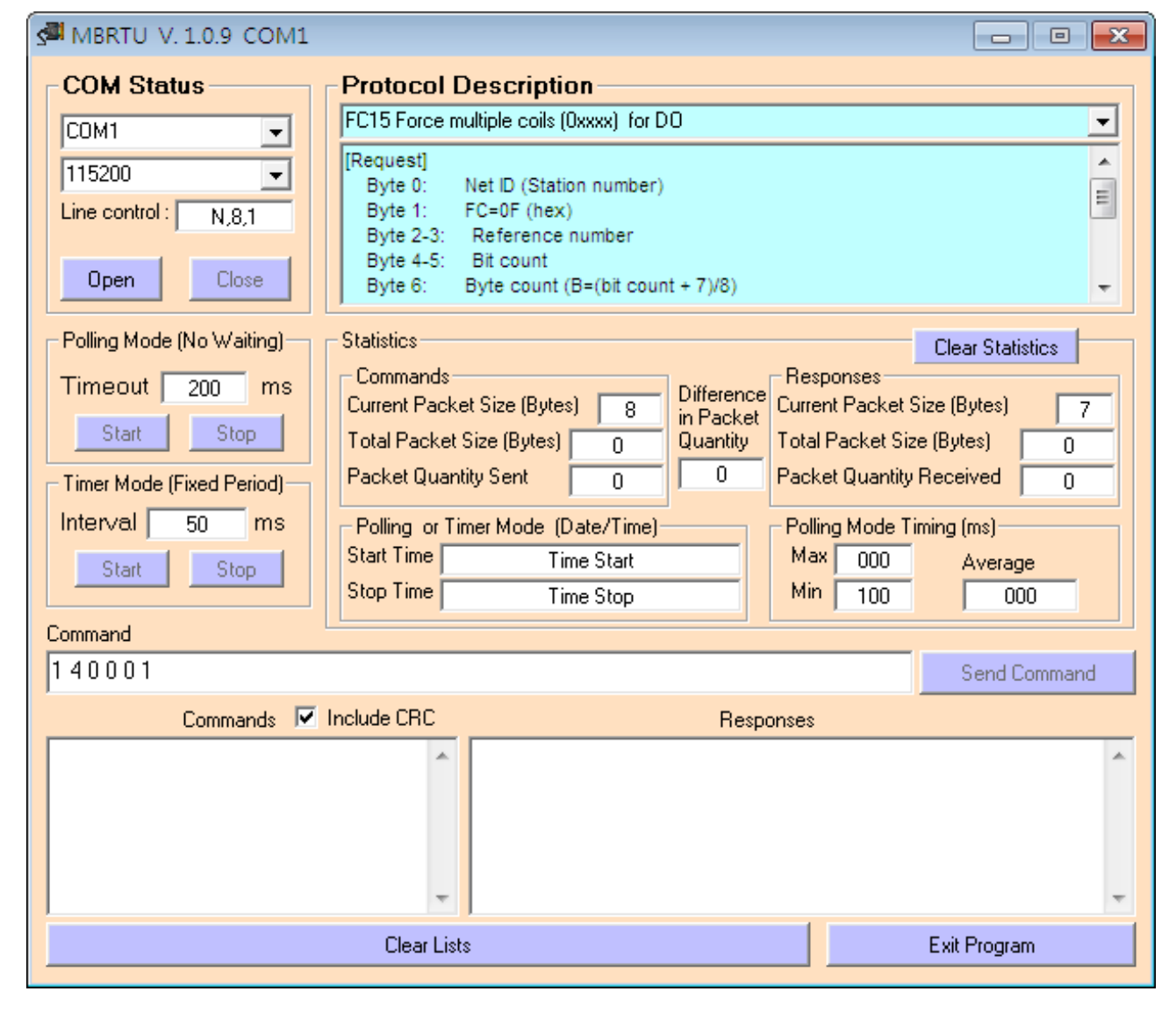

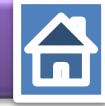

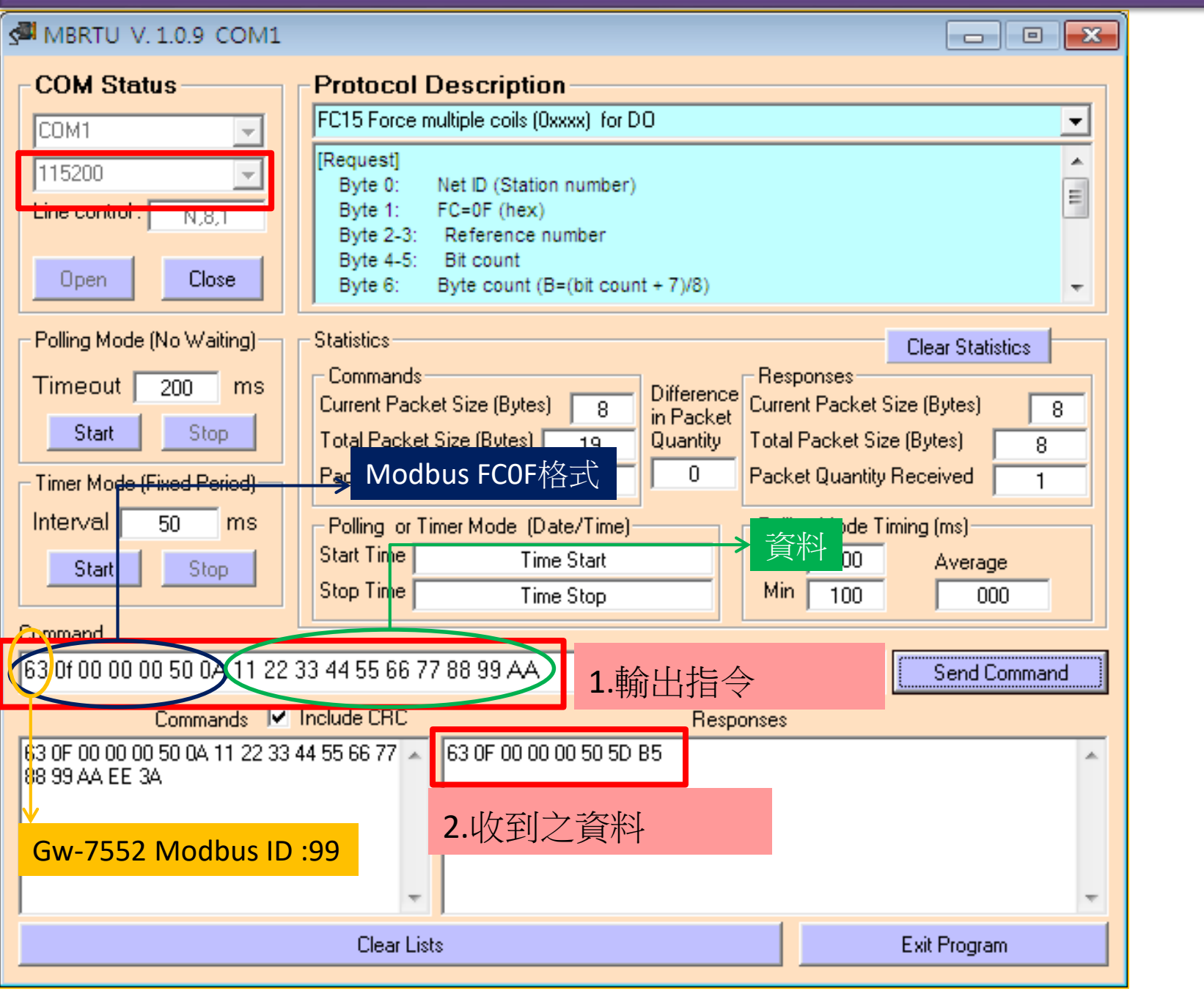

|      | War - [VAT_1 @S7_Pro2\SIMATIC 300 Station\CPU         Table Edit Insert PLC Variable View Options Window         Help |      |    |         |          |     |                  |  |          |  |
|------|----------------------------------------------------------------------------------------------------|------|----|---------|----------|-----|------------------|--|----------|--|
| F    |                                                                                                    |      |    |         |          |     |                  |  |          |  |
| 0    |                                                                                                    |      |    |         |          |     |                  |  |          |  |
| Γ    | Adduess Symbol Display format Status value Modify value                                                               |      |    |         |          |     |                  |  |          |  |
| 1    |                                                                                                    | B    | 4  |         | HEX      |     | B#16#11          |  |          |  |
| 2    |                                                                                                    | B    | 5  |         | HEX      | 1   | B#16#22          |  |          |  |
| 3    |                                                                                                    | B    | 6  |         | HEX      | 1   | B#16#33          |  | C        |  |
| 4    |                                                                                                    | B    | 7  |         | HEX      |     | B#16#44          |  |          |  |
| 5    |                                                                                                    | B    | 8  |         | HEX      |     | B#16#55          |  |          |  |
| 6    |                                                                                                    | B    | 9  |         | HEX      |     | B#16#66          |  |          |  |
| 7    |                                                                                                    | B    | 10 |         | HEX      |     | B#16#77          |  |          |  |
| 8    |                                                                                                    | B    | 11 |         | HEX      |     | B#1 <i>6</i> #88 |  |          |  |
| 9    |                                                                                                    | B    | 12 |         | HEX      |     | B#16#99          |  |          |  |
| 10   |                                                                                                    | B    | 13 |         | HEX      |     | B#16#AA          |  |          |  |
| 11   |                                                                                                    |      |    |         |          |     |                  |  |          |  |
|      |                                                                                                    |      |    |         |          |     |                  |  | :        |  |
|      |                                                                                                    |      |    |         |          |     |                  |  |          |  |
| \$7_ | Pro                                                                                                    | 2\SI | MA | TIC 300 | Station\ | \S7 | Program(1)       |  | <b>•</b> |  |

User can receive DO data in IB4~IB13

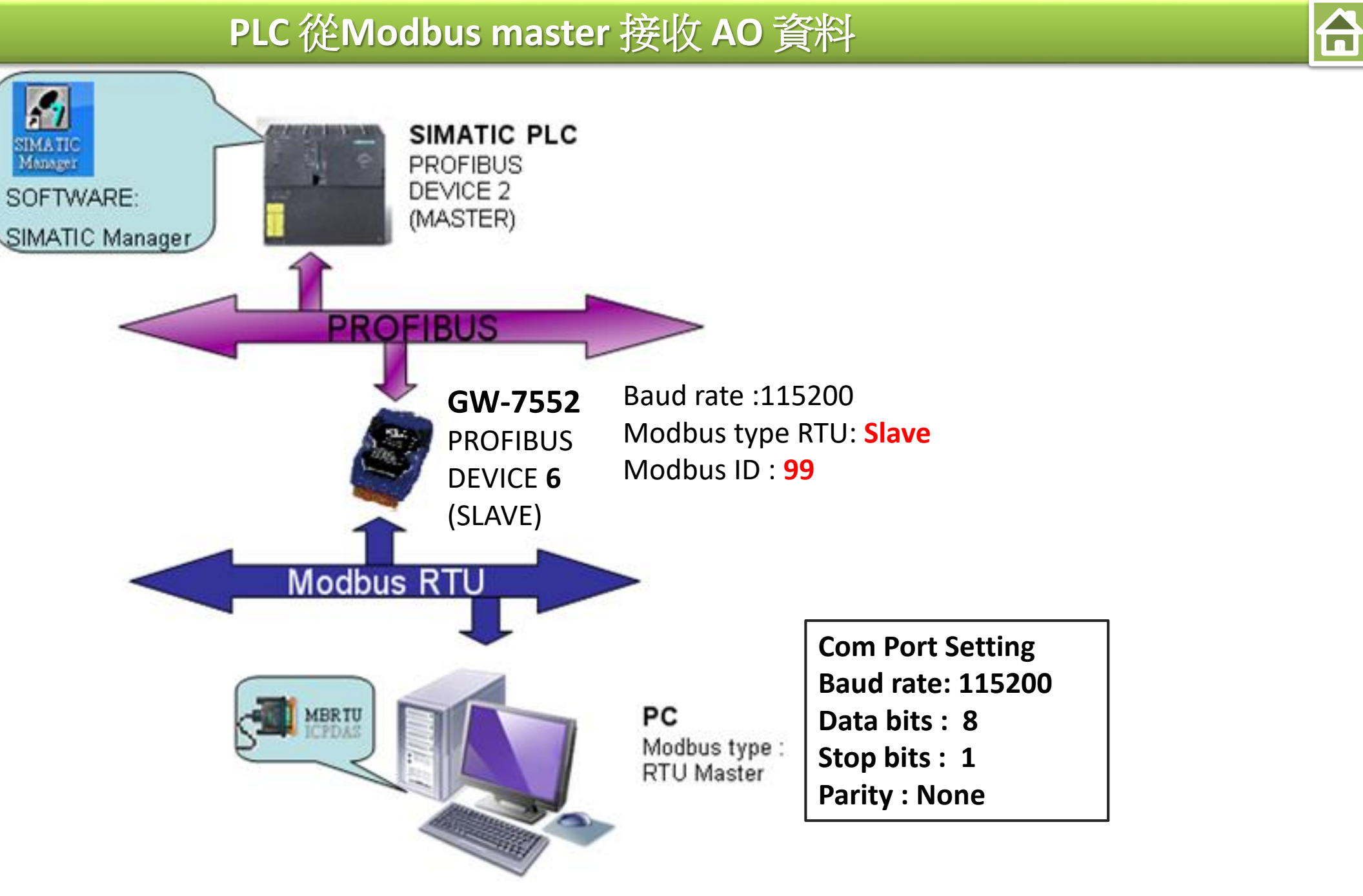

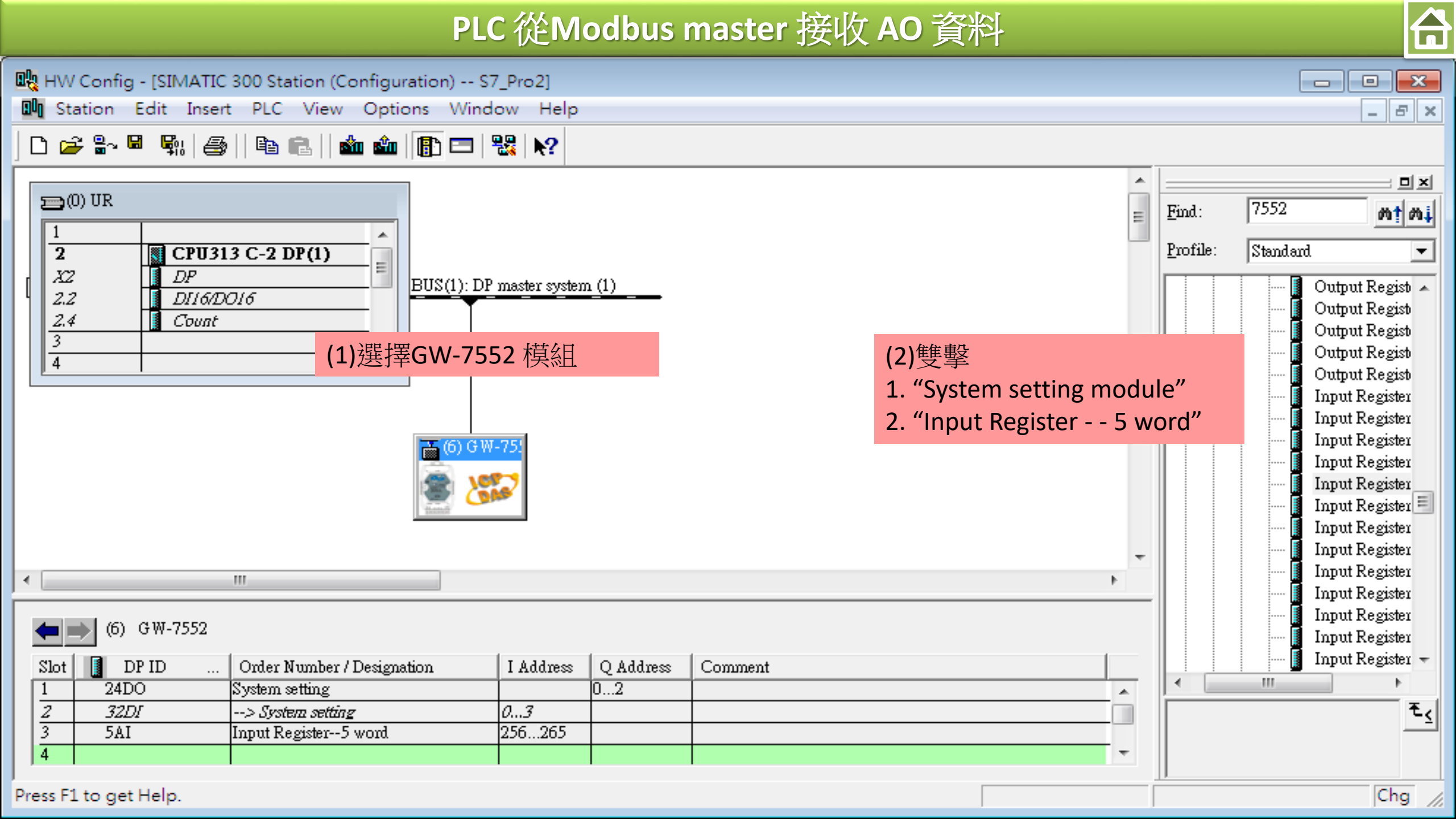

| <b>0</b> 2: | HW C  | Config - [SIMATIC 300 Station (Confi   | iguration) S7_P | ro2]       |           |             |       |          |               |               | - • •                            |
|-------------|-------|----------------------------------------|-----------------|------------|-----------|-------------|-------|----------|---------------|---------------|----------------------------------|
| 00          | Stat  | ion Edit Insert PLC View O             | ptions Window   | Help       |           |             |       |          |               |               | _ 8 ×                            |
| Ľ           |       | New                                    | Ctrl+N          | <b>h</b> ? |           |             |       |          |               |               |                                  |
|             |       | Open                                   | Ctrl+O          |            |           |             |       | *        |               |               |                                  |
| Ę           |       | Open ONLINE                            |                 |            |           |             |       | -        | <u>F</u> ind: | 7552          | nt ni                            |
|             |       | Close                                  |                 |            |           |             |       |          | Profile:      | ,<br>Standard |                                  |
|             |       | Save                                   |                 |            |           |             |       |          |               |               |                                  |
| ļ           |       | Save and Compile                       | Ctrl+S          | 點選         | "Save and | d Compile " |       |          |               |               | Output Regist 🔺<br>Output Regist |
|             |       | Properties                             |                 |            |           |             |       |          |               |               | Output Regist                    |
|             |       |                                        |                 |            |           |             |       |          |               |               | Output Regist<br>Output Regist   |
| 4           |       | Import                                 |                 |            |           |             |       |          |               | ···· [        | Input Register                   |
|             |       | Export                                 |                 |            |           |             |       |          |               | <b>[</b>      | Input Register                   |
|             |       | Consistency Check                      | Ctrl+Alt+K      |            |           |             |       |          |               |               | Input Register                   |
|             |       | Check CiR Compatibility                | Ctrl+Alt+F      |            |           |             |       |          |               | ····· [       | Input Register                   |
|             |       |                                        |                 |            |           |             |       |          |               | I             | Input Register 🗐                 |
|             |       | Print                                  | Ctrl+P          |            |           |             |       |          |               |               | Input Register                   |
|             |       | Print Preview                          |                 |            |           |             |       | Ψ.       |               |               | Input Register                   |
| •           |       | Page Setup                             |                 |            |           |             | <br>• |          |               | ···· Î        | Input Register                   |
|             |       | 1 S7 Pro2\SIMATIC 300 Station          |                 |            |           |             |       |          |               | <b>I</b>      | Input Register                   |
|             |       | 2 S7 Dro 1) SIMATIC 200 Station        |                 |            |           | 1           |       |          |               |               | Input Register                   |
| 2           |       | 2 S7_Pro1\SIMATIC SOU Station          |                 | Address    | Q Address | Comment     | <br>  | _        |               | <u> </u>      | Input Register 👻                 |
|             |       | 3 S7_Pro4\SIMATIC 300 Station          |                 | 7          | 02        |             |       | <u> </u> |               |               |                                  |
|             |       | 4 S7_Pro3\SIMATIC 300 Station          |                 |            |           |             |       |          |               |               | <u> </u>                         |
| Z           |       | Exit                                   | Alt+F4          |            |           |             |       | Ŧ        |               |               |                                  |
| Save        | es an | d creates all system data in the curre | ent station.    |            |           |             |       |          |               |               | Chg //                           |

| 요.<br>요. HW             | HW Config - [SIMATIC 300 Station (Configuration) S7_Pro2] |                            |                                                                                                    |                           |                        |          |                     |     |                   |                  |                                                                                                    |
|-------------------------|-----------------------------------------------------------|----------------------------|----------------------------------------------------------------------------------------------------|---------------------------|------------------------|----------|---------------------|-----|-------------------|------------------|----------------------------------------------------------------------------------------------------|
|                         |                                                           | 3                          | Download<br>Upload<br>Download Module Ident<br>Upload Module Identifie<br>Faulty Modules<br>Module Information<br>Operating Mode<br>Clear/Reset<br>Set Time of Day<br>Monitor/Modify<br>Update Firmware<br>Save Device Name to M | tification<br>ation to PG | Ctrl+<br>Ctrl+<br>Ctrl | ·D<br>+I | 點選"Download to PLC" |     | Find:<br>Profile: | 7552<br>Standard | Output Regist<br>Output Regist<br>Output Regist<br>Output Regist<br>Output Regist<br>Output Regist<br>Output Register<br>Input Register<br>Input Register<br>Input Register<br>Input Register<br>Input Register<br>Input Register<br>Input Register<br>Input Register<br>Input Register |
| •                       |                                                           |                            |                                                                                                    |                           |                        | +        |                     | - F |                   |                  | Input Register<br>Input Register                                                                                                    |
| $\frac{1}{\frac{2}{3}}$ | (6) GW-7552<br>DP ID<br>24DO<br><i>32DI</i><br>5AI        | System<br>> Sys<br>Input R | Save Service Data<br>setting<br>tem setting<br>Register5 word                                                                                                    | 0 <i>3</i><br>256265      | 02                     |          | ment                |     |                   |                  | Input Register<br>Input Register<br>Input Register<br>F                                                                                                    |

Loads the current station into the load memory of the current module.

Chg //

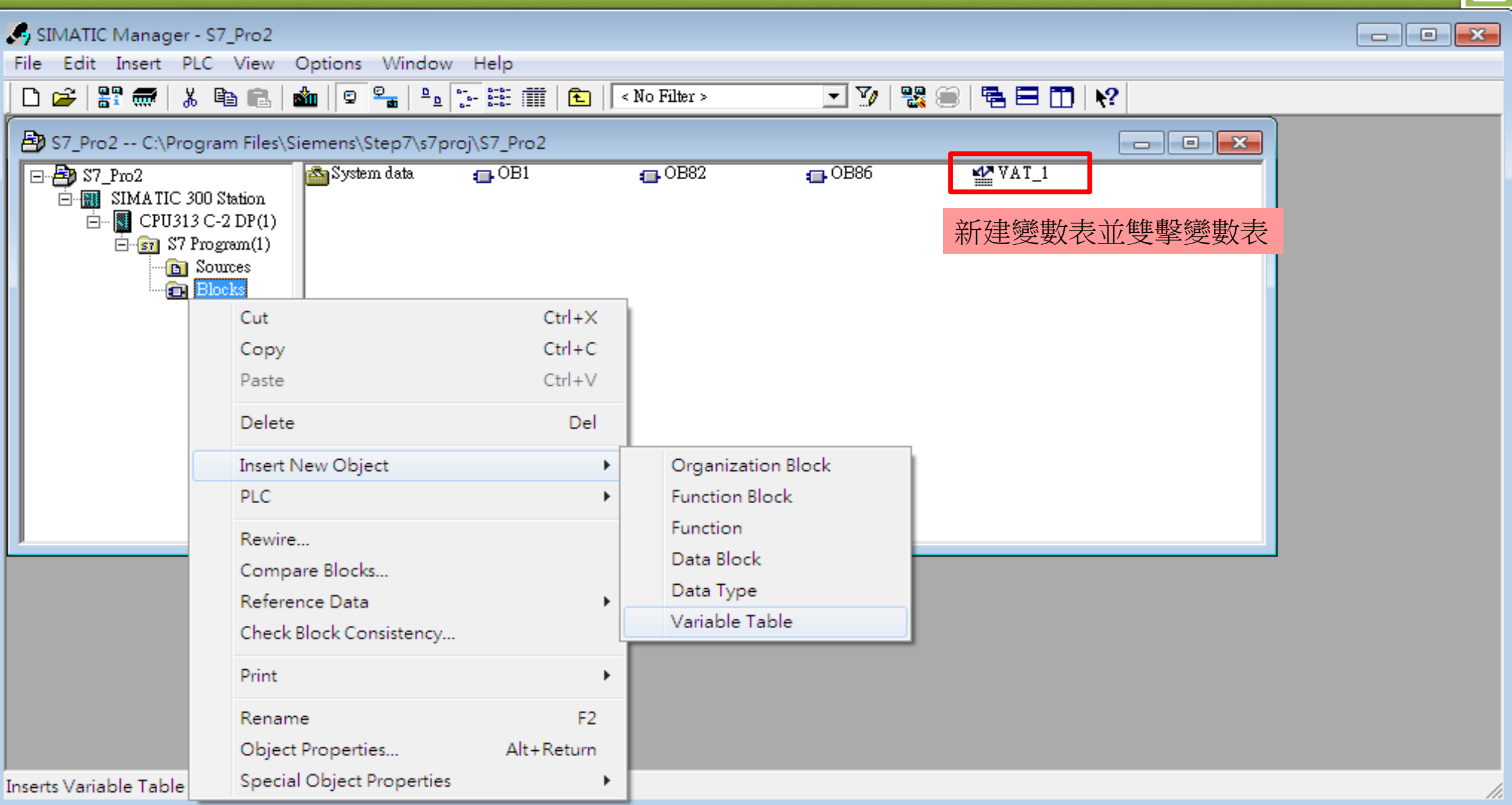

| PLC 從Modbus mast                                                                                                    | er 接收 AO 資料                                                                                                    |  |
|----------------------------------------------------------------------------------------------------|----------------------------------------------------------------------------------------------------|--|
| HW Config - [SIMATIC 300 Station (Configuration) S7_Pro2] Station Edit Insert PLC View Options Window Help Station Edit Insert PLC View Options Window Help Station UR 1 200 UR 1 22 DP 22 DP 22 DF CPU313 C-2 DP(1) X2 DP 2.2 DF CPU313 C-2 DP(1) 3 COUNT 3 COUNT 3 COUNT 4 COUNT 6 GO GW-75 6 GO GW-75 6 COUNT | Image: Symbol Display format       Status value       Modify value         1       PIW 256       HEX       W#16#0000         2       PIW 258       HEX       W#16#0000         4       PIW 252       HEX       W#16#0000         5       PIW 264       HEX       W#16#0000 |  |
| (6) GW-7552<br>Slot DP ID Order Number / Designation I Address Q Address Comme<br>1 24DO System setting 02<br>2 32DI> System setting 02<br>3 5AI Input Register5 word 256265                                                                                                    | S7_Pro2\SIMATIC 300 Station\\S7 Program(1)                                                                                                    |  |

#### 連線測試

#### 確認 GW-7552的Comport設定 與 Modbus Master Tool相同

(ex: MBRTU, MBRTU 下載: <u>http://ftp.icpdas.com.tw/pub/cd/8000cd/napdos/modbus/modbus\_utility/</u>)

合

Com Port Settings: baud rate-115200, data bits-8, stop bits-1, parity-none

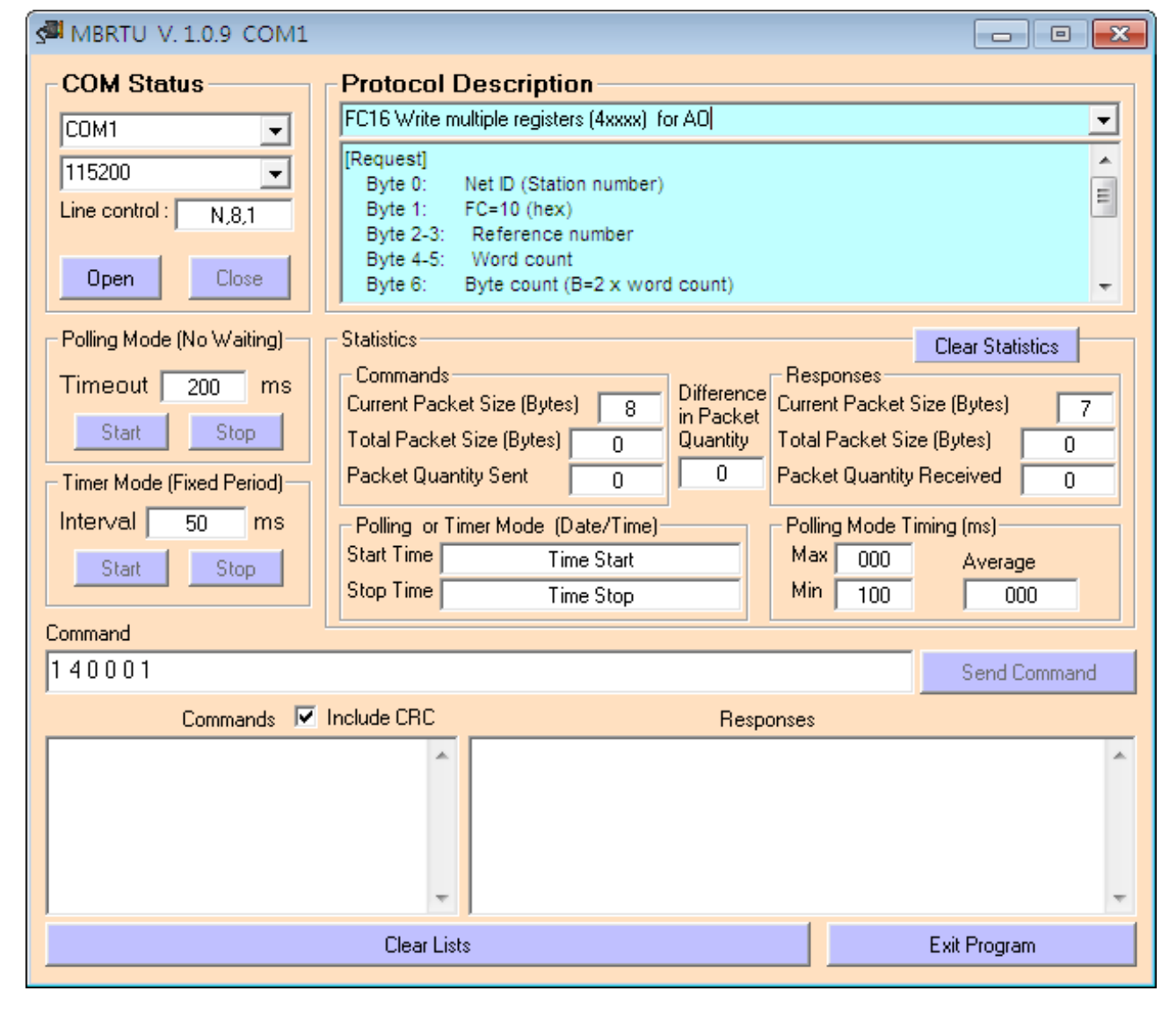

PLC 從Modbus master 接收 AO 資料

| S MBRTU V. 1.0.9 COM1                                                                                                    |                                                                                                    |                                                                                        | <b>8</b> .v           | ar - [VAT_1                              | L @S7_Pro2\SIMATI                                  | C 300 Stati                                      | - • ×        |
|----------------------------------------------------------------------------------------------------|----------------------------------------------------------------------------------------------------|----------------------------------------------------------------------------------------|-----------------------|------------------------------------------|----------------------------------------------------|--------------------------------------------------|--------------|
| COM Status<br>COM1<br>115200<br>Line control : N,8,1<br>Protocol Descrip<br>FC16 Write multiple reg<br>[Request]<br>Byte 0: Net ID (St<br>Dyte 1: FC=10 (h)<br>Byte 2-3: Referen | otion<br>jisters (4xxxx) for AO<br>tation number)<br>nex)<br>ice number                                                                      |                                                                                        | Wind<br>P             | Table Ed<br>dow Help<br>D 2              | it Insert PLC Vari                                 | able View C                                      | Deptions     |
| Open Close Byte 4 5: Word or<br>Byte 6: Byte cou                                                                                                    | int (B=2 x word count)                                                                                                    | -                                                                                      | 1                     | Adduess<br>PIW 256                       | Symbol Display format<br>HEX                       | Status value<br>W#16#0000                        | Modify value |
| Polling Mode (No Waiting)<br>Time out 200 ms<br>Start Stop<br>Timer Mode (Fixed Period)<br>1.傳送命令以寫入 AO 的值<br>( 0x1122, 0x3344 )                                                 | ytes) 8<br>in Packet<br>as) 13<br>1<br>0<br>1<br>0<br>1<br>0<br>1<br>0<br>1<br>0<br>0<br>0<br>0<br>0<br>0<br>0<br>0<br>0<br>0<br>0<br>0<br>0 | Clear Statistics<br>e (Bytes) 8<br>(Bytes) 8<br>eceived 1<br>ng (ms)<br>Average<br>000 | 2<br>3<br>4<br>5<br>6 | PIW 258<br>PIW 260<br>PIW 262<br>PIW 264 | HEX<br>HEX<br>HEX<br>HEX                           | W#16#1122<br>W#16#3344<br>W#16#0000<br>W#16#0000 |              |
| 63100001000204 <u>11223344</u>                                                                                                    |                                                                                                    | Send Command                                                                           |                       |                                          |                                                    |                                                  |              |
| Commands Include CRC<br>€ 3 10 00 01 00 02 04 11 22 33 44 76 2F 63 10 00<br>GW-7552 modbus address 99                                                                            | Besponses                                                                                                    | *                                                                                      | S7_Pr                 | 02\SIMATI<br>Use                         | c 300 Station\\S7 Po<br>er can receive<br>PIW 256' | rogram(1)<br>AO data in<br>~ PIW 264             | 1            |
| Clear Lists                                                                                                    |                                                                                                    | Exit Program                                                                           |                       |                                          |                                                    |                                                  |              |

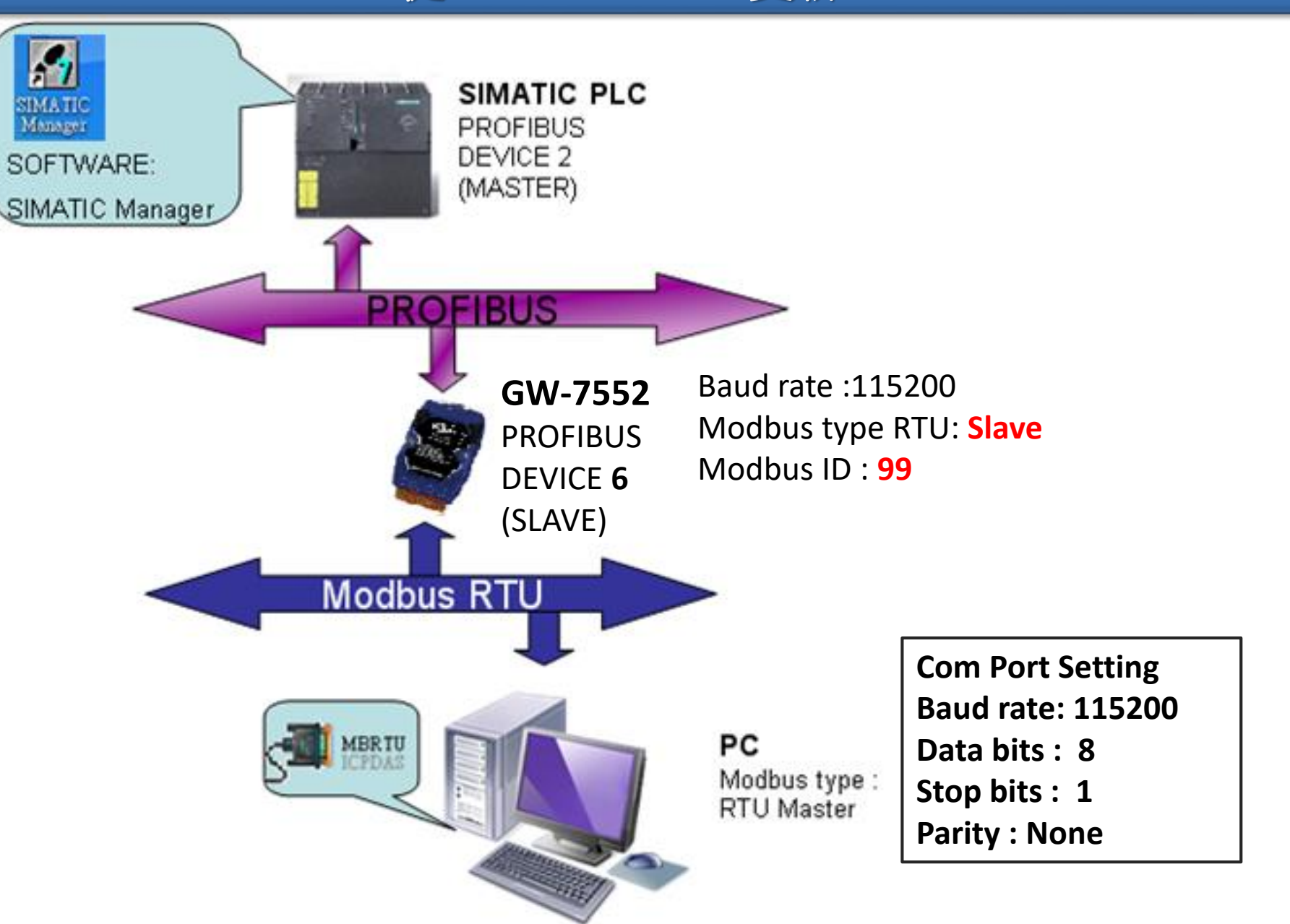

| PLC 從Modbus master更新 DI                                                                                                    |                                                                                                    |
|----------------------------------------------------------------------------------------------------|----------------------------------------------------------------------------------------------------|
| Image: HW Config - [SIMATIC 300 Station (Configuration) S7_Pro2]         Image: Station Edit Insert PLC View Options Window Help         Image: Image: Im |                                                                                                    |
| I       I       IIIIIIIIIIIIIIIIIIIIIIIIIIIIIIIIIIII                                                                                                    | Find: 7552<br>Profile: Standard<br>AS-I<br>DP/DP Coupler<br>DP/RS232C Link<br>GW-7552<br>Universal module<br>System setting<br>Output Relay/Coil1 byte<br>Output Relay/Coil2 byte<br>Output Relay/Coil3 byte<br>Output Relay/Coil5 byte<br>Output Relay/Coil5 byte<br>Output Relay/Coil6 byte<br>Output Relay/Coil7 byte<br>Output Relay/Coil9 byte<br>Output Relay/Coil10 byte<br>Output Relay/Coil10 byte<br>Output Relay/Coil11 byte<br>Output Relay/Coil12 byte<br>Vitput Relay/Coil12 byte<br>Output Relay/Coil12 byte |
| Press F1 to get help.                                                                                                    | Cng //                                                                                                    |

| HW C     | Config - [SIMATIC 300 Station (Conf<br>ion Edit Insert PLC View O                                                                | iguration) S7_F<br>ptions Windov | ro2]<br>Help                          |          |                                                                                                    |
|----------|----------------------------------------------------------------------------------------------------|----------------------------------|---------------------------------------|----------|----------------------------------------------------------------------------------------------------|
| 2        | New                                                                                                    | Ctrl+N                           | ₩?                                    |          |                                                                                                    |
| 5        | Open<br>Open ONLINE<br>Close                                                                                                    | Ctrl+O                           |                                       |          | Find: 7552 Mt M                                                                                                    |
|          | Save<br>Save and Compile<br>Properties                                                                                           | 點選"Sa                            | ve and Compile "                      |          | AS-I<br>DP/DP Coupler<br>DP/RS232C Link                                                                                             |
| <u> </u> | Import<br>Export                                                                                                    |                                  |                                       |          | Universal module<br>System setting<br>Output Relay/Coil1 byte                                                                       |
|          | Consistency Check<br>Check CiR Compatibility                                                                                     | Ctrl+Alt+K<br>Ctrl+Alt+F         |                                       |          | Output Relay/Coil2 byte<br>Output Relay/Coil3 byte<br>Output Relay/Coil4 byte<br>Output Relay/Coil5 byte                            |
| [        | Print<br>Print Preview<br>Page Setup                                                                                             | Ctrl+P                           |                                       |          | Output Relay/Coil6 byte<br>Output Relay/Coil7 byte<br>Output Relay/Coil8 byte<br>Output Relay/Coil8 byte<br>Output Relay/Coil9 byte |
|          | 1 S7_Pro2\SIMATIC 300 Station<br>2 S7_Pro1\SIMATIC 300 Station<br>3 S7_Pro4\SIMATIC 300 Station<br>4 S7 Pro3\SIMATIC 300 Station |                                  | Address Q Address Comment<br>02<br>.3 | <b>^</b> | Output Relay/Coil10 byte<br>Output Relay/Coil11 byte<br>Output Relay/Coil12 byte                                                    |
| 2        | Exit                                                                                                    | Alt+F4                           | 36                                    |          |                                                                                                    |

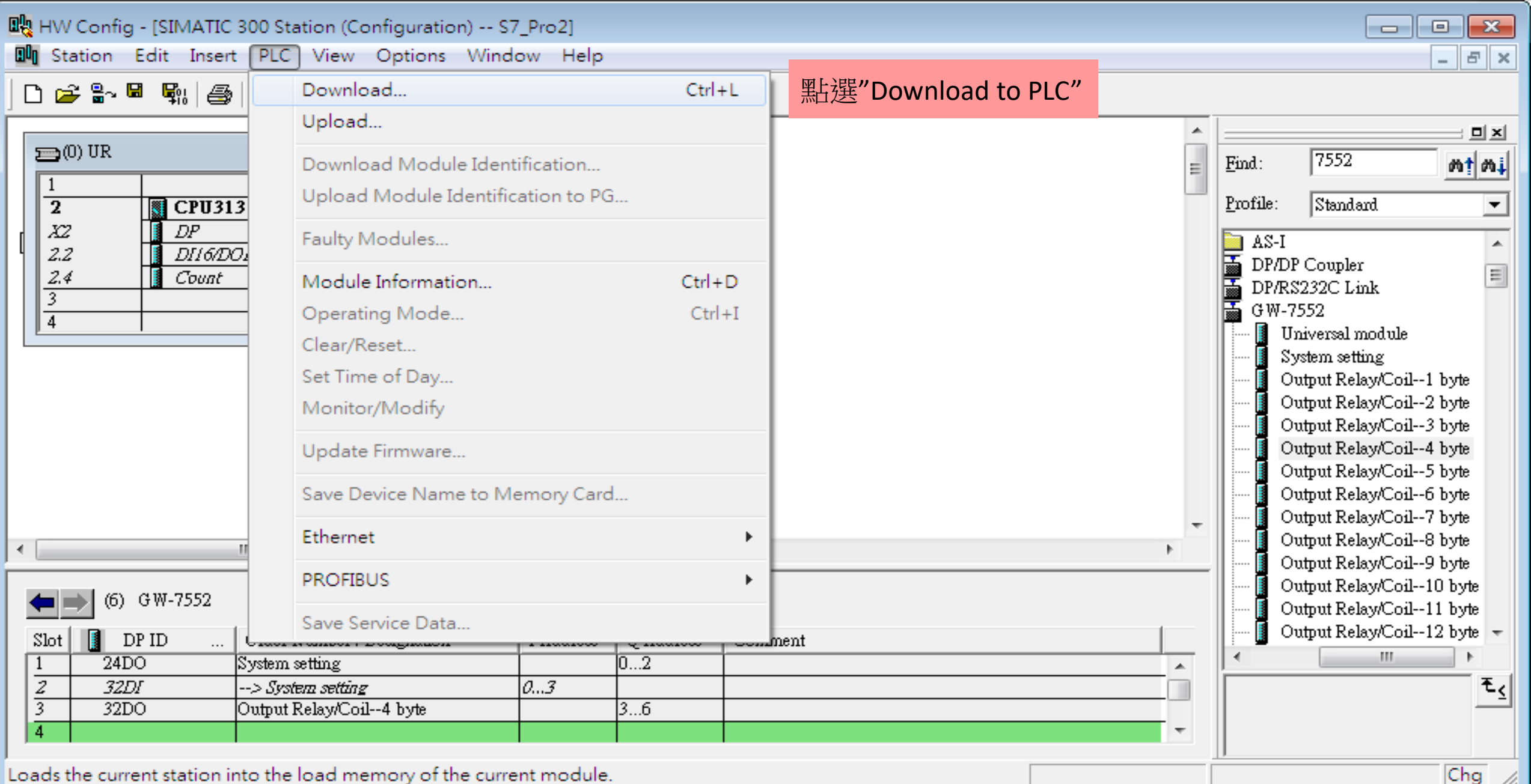

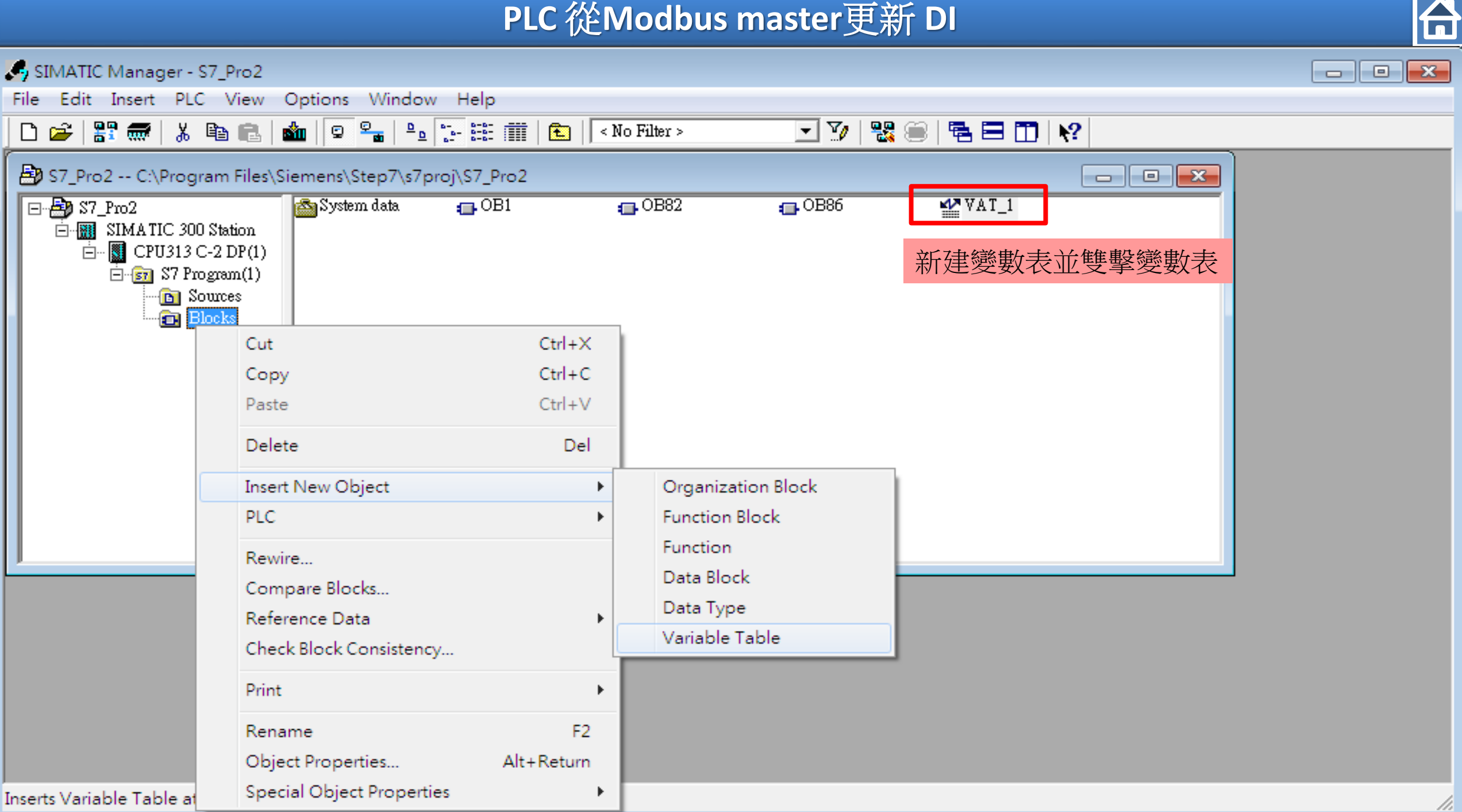

| PLC 從Modbus master更新                                                                                                    | 新 DI                                                                                                    |                |
|----------------------------------------------------------------------------------------------------|----------------------------------------------------------------------------------------------------|----------------|
| I HW Config - [SIMATIC 300 Station (Configuration) S7_Pro2] Station Edit Insert PLC View Options Window Help I I I I I I I I I I I I I I I I I I I                                                                                                    | • [VAT_1 @S7_Pro2\SIMATIC 300 Stati,         ble       Edit         ble       Edit         Insert       PLC         Variable       View         Options         W       Help         Image: Symbol       Display format         Status value       Modify value         Address       Symbol         Display format       Status value         Modify value       B#16#00         QB       HEX       B#16#00         QB       HEX       B#16#00         QB       HEX       B#16#00 |                |
| Image: Constraint of the second second se | SIMATIC 300 Station\\S7 Program(1)                                                                                                    | -<br>T <u></u> |
| Press F1 to get Help.                                                                                                    |                                                                                                    | 1.             |

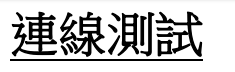

#### 確認 GW-7552的Comport設定 與 Modbus Master Tool相同

(ex: MBRTU, MBRTU 下載: <u>http://ftp.icpdas.com.tw/pub/cd/8000cd/napdos/modbus/modbus\_utility/</u>)

 $\square$ 

Com Port Settings: baud rate-2400, data bits-8, stop bits-1, parity-none

| S MBRTU V. 1.0.9 COM1                                                                                                    |                                                                                                    |
|----------------------------------------------------------------------------------------------------|----------------------------------------------------------------------------------------------------|
| COM Status                                                                                                    | Protocol Description         FC2 Read multiple input discretes (1xxxx) for DI                                                                                                    |
| 115200<br>Line control : N,8,1<br>Open Close                                                                                       | [Request]<br>Byte 0: Net ID (Station number)<br>Byte 1: FC=02<br>Byte 2-3: Reference number<br>Byte 4-5: Bit count                                                                                                    |
| Polling Mode (No Waiting)<br>Time out 200 ms<br>Start Stop<br>Timer Mode (Fixed Period)<br>Interval 50 ms<br>Start Stop<br>Command | Statistics       Clear Statistics         Commands       Difference       Responses         Current Packet Size (Bytes)       8       O         Total Packet Size (Bytes)       0       O         Packet Quantity Sent       0       0         Polling or Timer Mode (Date/Time)       Polling Mode Timing (ms)         Start Time       Time Start         Stop Time       Time Stop |
| 140001                                                                                                    | Send Command                                                                                                    |
| Commands 🔽                                                                                                    | Include CRC Responses                                                                                                    |
|                                                                                                    |                                                                                                    |
|                                                                                                    | Clear Lists Exit Program                                                                                                    |

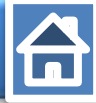

| COM Status       Protocol Description         Image: Commands       FC2 Read multiple input discretes (1xxxx) for DI         115200       Byte 0:       Net D (Station number)         Byte 0:       Net D (Station number)       2.點選 "Modify variable " 按鈕         Byte 1:       FC=02         Byte 2:       FC=02         Byte 2:       FC=02         Byte 2:       FC=02         Byte 2:       FC=02         Byte 2:       FC=02         Byte 2:       FC=02         Byte 2:       FC=02         Byte 2:       FC=02         Byte 2:       FC=02         Byte 3:       Bt/crown         Byte 4:       Bt/crown         Byte 4:       Bt/crown         Commands       Difference         Current Packet Size (Bytes)       B         Boont       Commands         Current Packet Size (Bytes)       B         Boont       Statt Size         Statt Size       Statt Size         Byte 3:       Deling Mode Timing (ms)         Statt Size       Byte 3:         Commands       Time Mode (Date/Time)         Statt Size       Statt Time         Statt Size       Statt Time St                                                                                                    | MBRTU V. 1.0.9 COM1                                            |                                                                                   |                                                    |            | <b>M</b> Z  | Var - N           | (AT 1 @             | S7 Dro 2\SIM                       | ATIC 300 Stati                     |                    | SZ. |
|----------------------------------------------------------------------------------------------------|----------------------------------------------------------------|-----------------------------------------------------------------------------------|----------------------------------------------------|------------|-------------|-------------------|---------------------|------------------------------------|------------------------------------|--------------------|-----|
| Commands       V       Interval       Stati       Stati                                                                                                    | COM Status                                                     | Protocol Description<br>FC2 Read multiple input discretes (1xxxx) for             | DI                                                 | -          |             | Table<br>indow    | Edit In<br>Help     | sert PLC V                         | ariable View                       | Options            |     |
| Byte 2-3:       Reference number<br>Byte 4-5:       Bit count         Byte 4-5:       Bit count       Bit count       Bit count         Poling Mode (No Waing)<br>Timeout 200 ms       Statistics       Clear Statistics         Commands       Commands       Difference<br>In Packet Size (Bytes) 8       Difference<br>In Packet Size (Bytes) 8       Bit GMD         Statt       Stop       Total Packet Size (Bytes) 8       Difference<br>In Packet Size (Bytes) 8       Bit GMD         Timer Mode (Fixed Period)<br>Interval 50 ms       Packet Quantity Set 1       Packet Quantity Receive 1       Bit GMD         Statt       Stop       Max 000       Average<br>Min 100       O       Average         Statt       Stop       Stop       Stato 000 00 20       Send Command       Stato 000 00 20         Commands       Include CRC       Responses       Sig 20 00 00 00 20 Timer Mode (Date/Time)       Stato       Stato 000 00 00 00 00 00 00 00 00 00 00 00 0                                                                                                    | 115200                                                         | [Request]<br>Byte 0: Net ID (Station number)<br>Byte 1: FC=02                     | 2.點選 "Modify var                                   | iable " 按斜 | - <b>−</b>  | ¤ □<br>& 4        |                     | 5) <u>X</u> (16)<br>1 <i>116</i> 7 | <u>8</u> ⊳∝)                       |                    | ?   |
| Polling Mode (No Waiting)       Statistics       Clear Statistics         Time out       200       ms       Commands       Difference         Start       Stop       Stop       B#16#00       B#16#00         Timer Mode (Fixed Period)       Packet Quantity Sent       1       0       Packet Quantity Received       1         Polling or Timer Mode (Date/Time)       Packet Quantity Received       1       1.定義 QB3~QB6 的信         Start       Start       Start       Start       Start       Start       Start         Start       Start       Time Mode (Date/Time)       Polling Mode Timing (ms)       Average       1.定義 QB3~QB6 的信         63 02 00 00 00 20       Send Commands       Include CRC       Responses       Send Command       Statistics       Statistics | Open Close                                                     | Byte 2-3: Reference number<br>Byte 4-5: Bit count                                 |                                                    | -          | 1           | Addue<br>QB<br>QB | ss Symbol<br>3<br>4 | Display format<br>HEX<br>HEX       | Status value<br>B#16#00<br>B#16#00 | B#16#AA<br>B#16#BB | -   |
| Start       Stop       Total Packet Size (Bytes)       8       Quantity       Total Packet Size (Bytes)       9         Timer Mode (Fixed Period)       Packet Quantity Sent       1       0       Packet Quantity Received       1         Interval       50       ms       Poling or Timer Mode (Date/Time)       Poling Mode Timing (ms)       1       1       1       1       1       1       1       1       1       1       1       1       1       1       1       1       1       1       1       1       1       1       1       1       1       1       1       1       1       1       1       1       1       1       1       1       1       1       1       1       1       1       1       1       1       1       1       1       1       1       1       1       1       1       1       1       1       1       1       1       1       1       1       1       1       1       1       1       1       1       1       1       1       1       1       1       1       1       1       1       1       1       1       1       1       1       1                                                                                                    | Polling Mode (No Waiting)<br>Timeout 200 ms                    | Commands<br>Current Packet Size (Bytes) 8<br>Differe                              | Responses<br>ence<br>current Packet Size (Bytes)   | stics      | 3<br>4<br>5 | QB<br>QB          | 5                   | HEX<br>HEX                         | B#16#00<br>B#16#00                 | B#16#CC<br>B#16#DD | 1   |
| Start       Start Time       Time Start       Max 000       Average         3.送出Modbus命令讀取DI 的值       Stop       Min 100       000         63 02 00 00 00 20       Send Command       S7_Pro2\SIMATIC 300 Station\\S7 Program(1)         Commands ✓ Include CRC       Besponses       S3 02 00 00 00 20 71 90       63 02 04 00 00 00 00 B8 24         4.收到回應資料       User can refresh DI value in QB 3~ QB 6       QB 3~ QB 6                                                                                                    | Start     Stop       Timer Mode (Fixed Period)       Inter rel | Total Packet Size (Bytes)     8     Quanti       Packet Quantity Sent     1     0 | Total Packet Size (Bytes) Packet Quantity Received | 9          |             |                   | 1                   | 1.定                                | 義 QB3~                             | QB6 的值             |     |
| 63 02 00 00 02 0       Send Command         Commands ✓ Include CRC       Responses         63 02 00 00 00 20 71 90       63 02 04 00 00 00 0B8 24         4.收到回應資料       User can refresh DI value in QB 3~ QB 6         Clear Lists       Exit Program                                                                                                    | Start Stop                                                     | Start Time Time Start Stop                                                        | Max 000 Average<br>Min 100 0                       | je<br>)0   |             |                   |                     |                                    |                                    |                    |     |
| 63 02 00 00 00 20 71 90<br>4.收到回應資料<br>User can refresh DI value in<br>QB 3~ QB 6                                                                                                    | 63 02 00 00 00 20<br>Commands 🔽                                | Include CRC                                                                       | Send (                                             | Command    | \$7.        | _Pro2\SII         | MATIC 300           | ) Station\\S7                      | <sup>7</sup> Program(1)            |                    | ٥   |
| Clear Lists Exit Program                                                                                                    | 63 02 00 00 00 20 71 90                                        | 63 02 04 00 00 00 B8 24                                                           | 4.收到回應資料                                           | *          |             |                   | User                | can refre<br>QI                    | sh DI valı<br>B 3~ QB 6            | ue in              |     |
|                                                                                                    |                                                                | Clear Lists                                                                       | Exit Progra                                        | m          |             |                   |                     |                                    |                                    |                    |     |

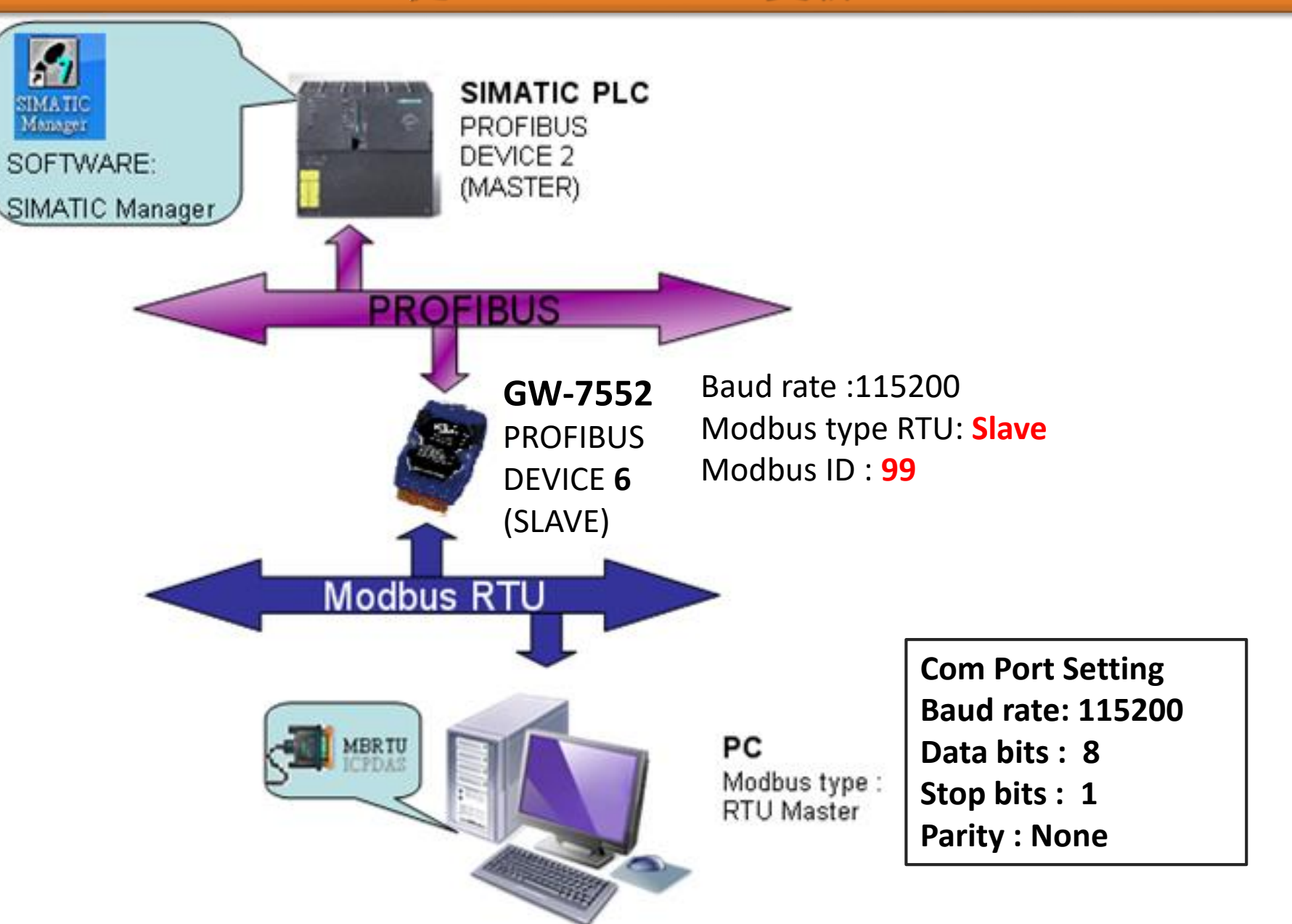

| PLC 從Modbus master 更新AI                                                                                                    |                                                                                                    |
|----------------------------------------------------------------------------------------------------|----------------------------------------------------------------------------------------------------|
| k HW Config - [SIMATIC 300 Station (Configuration) S7_Pro2]<br>M Station Edit Insert PLC View Options Window Help<br>D 🛩 🗣 🗣 🙀 🚳 🔹 🗈 வ வே 👔 🖘 ன 20 88 №                                                                                                    |                                                                                                    |
| ■ CPU313 C-2 DP(1)<br>2<br>2<br>2<br>2<br>2<br>2<br>2<br>2<br>2<br>2<br>2<br>2<br>2                                                                                                    | Find:       7552         Profile:       Standard         Profile:       Standard         Output Register4 word       Output Register5 word         Output Register5 word       Output Register6 word         Output Register7 word       Output Register7 word         Output Register9 word       Output Register9 word         Output Register10 word       Output Register11 word         Output Register12 word       Output Register13 word         Output Register14 word       Output Register15 word         Output Register15 word       Output Register16 word |
| Image: Constraint of the sector of the sector of the se | Output Register17 word<br>Output Register18 word<br>Output Register19 word<br>Output Register20 word<br>Output Register21 word                                                                                                    |

| u<br>No Stat | Config - [SIMATIC 300 Station (Conf<br>ion Edit Insert PLC View O                                                                | iguration) S7_P<br>ptions Window | ro2]<br>Help                                |       |         |                                   |                                                                                          |                                        |
|--------------|----------------------------------------------------------------------------------------------------|----------------------------------|---------------------------------------------|-------|---------|-----------------------------------|------------------------------------------------------------------------------------------|----------------------------------------|
| C            | New                                                                                                    | Ctrl+N                           | <b>₩</b> ?                                  |       |         |                                   |                                                                                          |                                        |
| Ð            | Open<br>Open ONLINE<br>Close                                                                                                    | Ctrl+O                           |                                             |       | *<br>II | <u>F</u> ind:<br><u>P</u> rofile: | 7552<br>Standard                                                                         | - I X<br>M1 M1<br>V                    |
|              | Save<br>Save and Compile                                                                                                    | 點選"Sav                           | ve and Compile "                            |       |         |                                   | utput Register4 won<br>utput Register5 won<br>utput Register6 won                        | d Â<br>d                               |
|              | Properties<br>Import<br>Export                                                                                                   |                                  |                                             |       |         |                                   | utput Register7 won<br>utput Register8 won<br>utput Register9 won<br>utput Register10 wo | d<br>d<br>urd =                        |
|              | Consistency Check<br>Check CiR Compatibility                                                                                     | Ctrl+Alt+K<br>Ctrl+Alt+F         |                                             |       |         |                                   | utput Register11 wo<br>utput Register12 wo<br>utput Register13 wo<br>utput Register14 wo | rd<br>ord<br>ord<br>ord                |
| • [          | Print<br>Print Preview<br>Page Setup                                                                                             | Ctrl+P                           |                                             |       | +       |                                   | utput Register15 wo<br>utput Register16 wo<br>utput Register17 wo<br>utput Register18 wo | rd<br>ord<br>ord<br>ord                |
|              | 1 S7_Pro2\SIMATIC 300 Station<br>2 S7_Pro1\SIMATIC 300 Station<br>3 S7_Pro4\SIMATIC 300 Station<br>4 S7_Pro3\SIMATIC 300 Station |                                  | Address Q Address Con<br>02<br>.3<br>256271 | mment |         |                                   | utput Register19 wo<br>utput Register20 wo<br>utput Register21 wo                        | nd<br>nd<br>nd<br>,<br>▶<br>₹ <u>₹</u> |
| 2            | Exit                                                                                                    | Alt+F4                           |                                             |       | -       |                                   |                                                                                          |                                        |

Saves and creates all system data in the current station.

Chg //

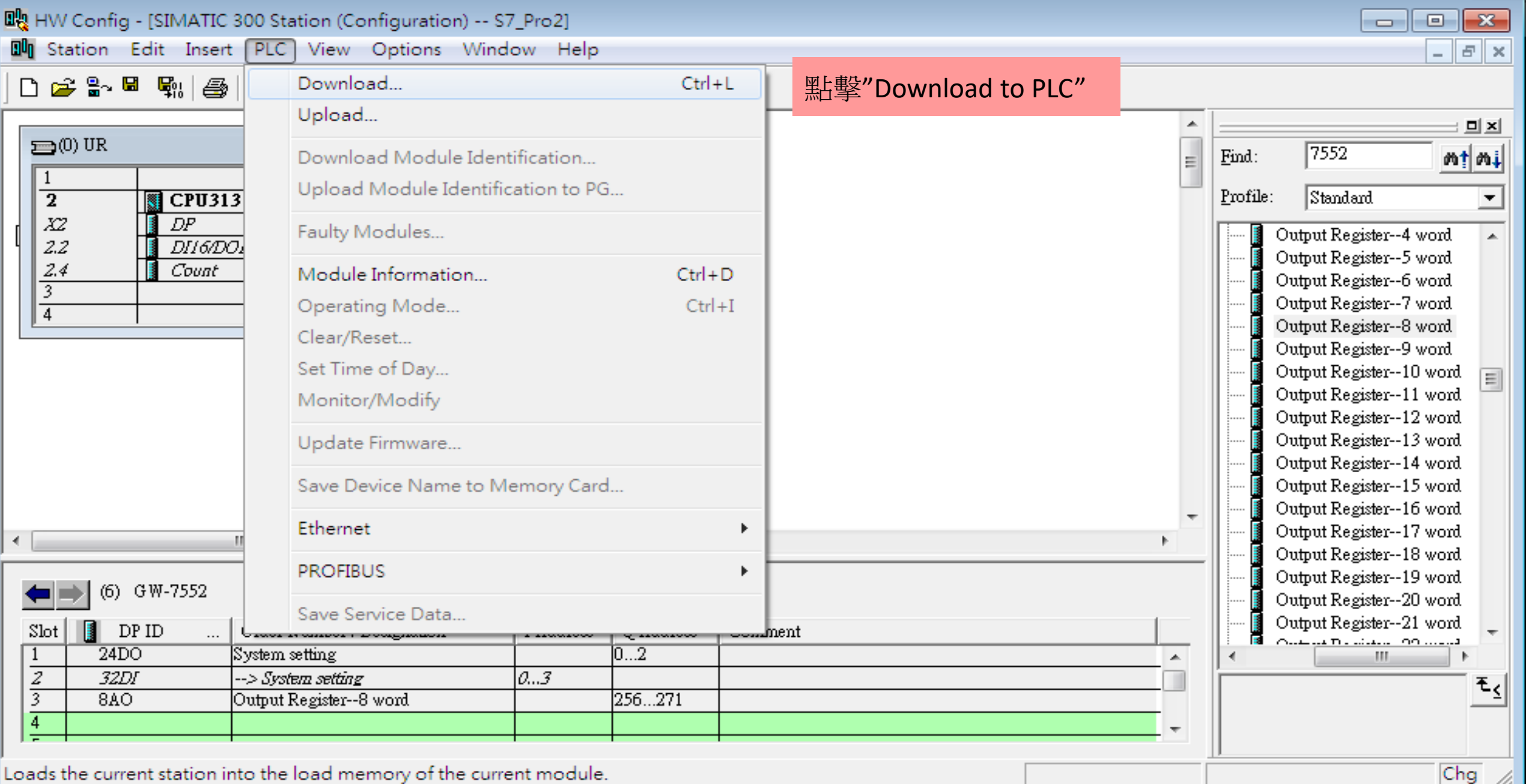

Loads the current station into the load memory of the current module.

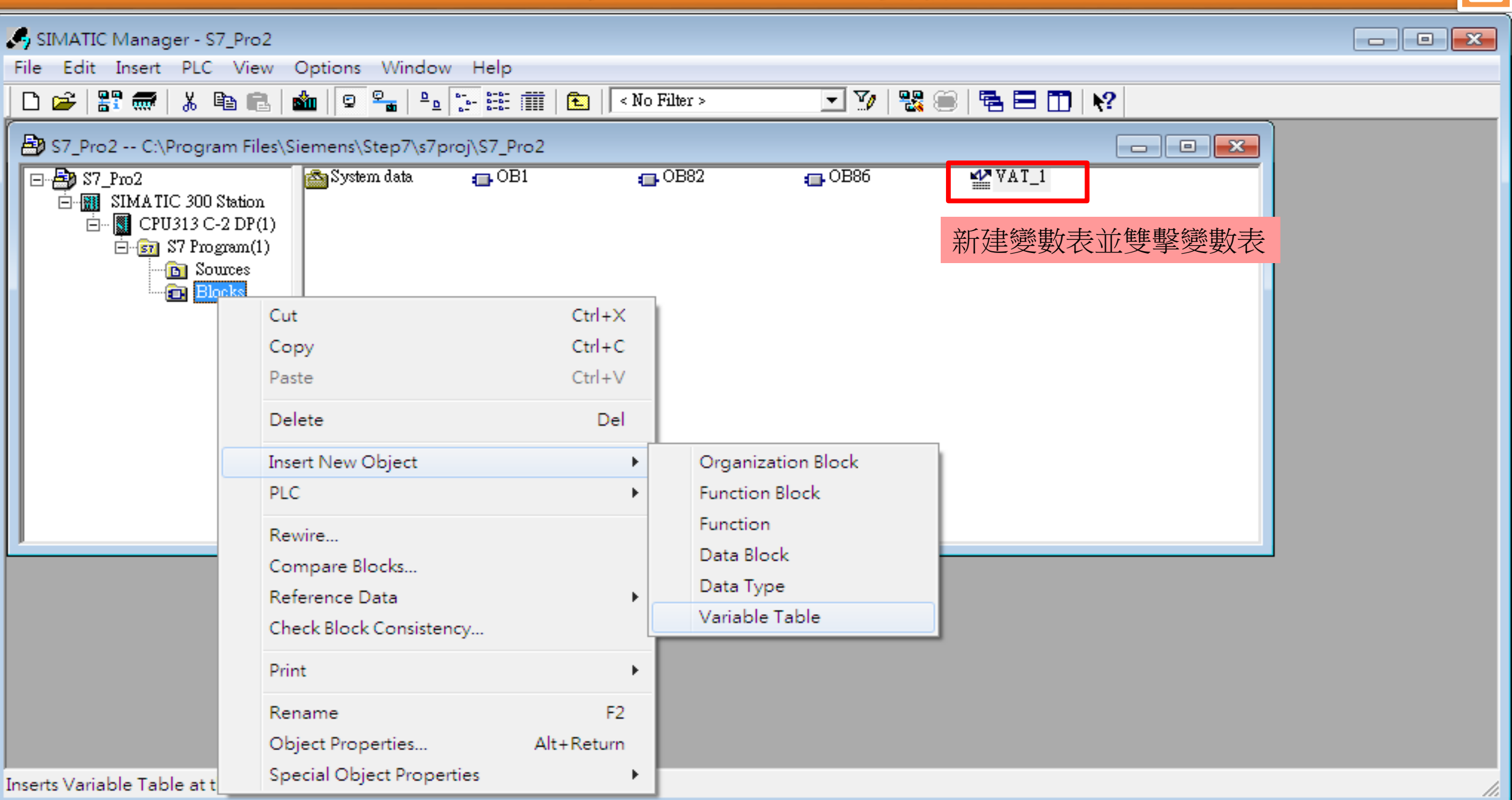

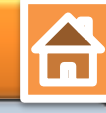

| 🖳 HW Config - [SIMATIC 300 Station (Configuration) S7_Pro2]             |                                                                        |
|-------------------------------------------------------------------------|------------------------------------------------------------------------|
| 💵 Station Edit Insert PLC View Options Window Help                      | Var - [VAT_1 @S7_Pro2\SIMATIC 300 Stati 🖃 🔳 🔀                          |
| D 😅 🗤 🖩 🗣 🛛 🖴 🛛 🛍 💼 🕼 📼 🚯 💽 📼 🖓 💦                                       | Image: Table Edit Insert PLC Variable View Options         Window Help |
|                                                                         |                                                                        |
| □ <u>1</u> <u>1</u> . <u>輸入</u> 所對應PROFIBUS的位址                          |                                                                        |
| 2<br><i>X2</i> DP E Puser 2.點選"Monitor" 按鈕                              | Adduess Symbol Display format Status value Modify value                |
| 2.2 DI16/D016                                                           | 1 PQW 256 HEX 😹                                                        |
| 2.4 Count                                                               | 2 PQW 258 HEX                                                          |
| <del>3</del><br>4 <del>-</del>                                          | 3 PQW 260 HEX                                                          |
| <u>-</u>                                                                | 4 PQW 262 HEX 😹                                                        |
|                                                                         | 5 PQW 264 HEX 😹                                                        |
| 👗 (6) G W-75!                                                           | 6 PQW 266 HEX 🙀                                                        |
|                                                                         | 7 PQW 268 HEX 🙀                                                        |
|                                                                         | 8 POW 270 HEX 😹                                                        |
| TAUGUST                                                                 | 9                                                                      |
|                                                                         |                                                                        |
| ✓                                                                       |                                                                        |
| ▲ (6) GW-7552                                                           |                                                                        |
|                                                                         |                                                                        |
| Slot DP ID Order Number / Designation I Address Q Address Comment       | S7_Pro2\SIMATIC 300 Station\\S7 Program(1)                             |
| $\frac{1}{2}$ $\frac{32DI}{32DI}$ $\xrightarrow{> System setting}$ $02$ |                                                                        |
| 3 8AO Output Register8 word 256271                                      | <u> </u>                                                               |
| 4                                                                       |                                                                        |
|                                                                         |                                                                        |
| Press F1 to get Help.                                                   | Chg                                                                    |

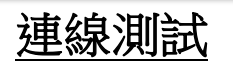

#### 確認 GW-7552的Comport設定 與 Modbus Master Tool相同

(ex: MBRTU, MBRTU 下載: <u>http://ftp.icpdas.com.tw/pub/cd/8000cd/napdos/modbus/modbus\_utility/</u>)

Com Port Settings: baud rate-115200, data bits-8, stop bits-1, parity-none

| SH MBRTU V. 1.0.9 COM1                                                                                                    |                                                                                                    |
|----------------------------------------------------------------------------------------------------|----------------------------------------------------------------------------------------------------|
| COM Status                                                                                                    | Protocol Description<br>FC4 Read multiple input registers (3xxxx) for Al<br>[Request]<br>Byte 0: Net ID (Station number)<br>Byte 1: FC=04<br>Byte 2-3: Reference number<br>Byte 4-5: Word count                                                                                                    |
| Polling Mode (No Waiting)<br>Timeout 200 ms<br>Start Stop<br>Timer Mode (Fixed Period)<br>Interval 50 ms<br>Start Stop<br>Command | Statistics       Clear Statistics         Commands       Difference       Responses         Current Packet Size (Bytes)       0       Difference         Total Packet Size (Bytes)       0       O         Packet Quantity Sent       0       O         Polling or Timer Mode (Date/Time)       Polling Mode Timing (ms)         Start Time       Time Start         Stop Time       Time Stop |
| 140001                                                                                                    | Send Command                                                                                                    |
| Commands 🔽                                                                                                    | Include CRC Responses                                                                                                    |
|                                                                                                    |                                                                                                    |
|                                                                                                    | Clear Lists Exit Program                                                                                                    |

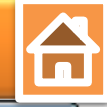

| MBRTU V. 1.0.9 COM1                                                                                               | • 🔀                     | 1    | Var - [VAT_1    | @S7_Pro2          |                      | 300 Stati.   |                    |
|----------------------------------------------------------------------------------------------------|-------------------------|------|-----------------|-------------------|----------------------|--------------|--------------------|
| COM Status Protocol Description                                                                                   |                         | 1    | Table Edit      | t Insert Pl       | LC Varial            | ble View     | Options            |
| COM1 FC4 Read multiple input registers (3xxxx) for Al                                                             | -                       | Wir  | ndow Help       |                   |                      | 4 4          | _ = = ×            |
| I15200 Request]                                                                                                   | *                       | -¤   |                 | 3 3 4             |                      | n 🖂 🕽        | X   📲 🖁   🕅 🖓      |
| Line control: N,8,1 Byte 1: FC=04 2.點擊 "Modify variab Byte 2-3: Reference number                                  | le"按鈕                   | ł 🖉  |                 | 1.定義 P            | QW 25                | 6~ PQV       | V 260 的值           |
| Open Close Byte 4-5: Word count                                                                                   | Ŧ                       | 1    | Adduess PQW 256 | Symbol Disj<br>HE | play format<br>X 🍰   | Status value | Modify value       |
| Polling Mode (No Waiting) Statistics                                                                              |                         | 2    | PQW 258         | HE                | X 💧                  | M(           | <b>₩</b> ₩#16#2323 |
| Timeout 200 ms Commands Responses                                                                                 |                         | 3    | PQW 260         | HE                | X 🁌                  | M            | 💓 ₩#16#4444        |
| Current Packet Size (Bytes) 8 Difference Current Packet Size (Bytes)                                              | 21                      | 4    | PQW 262         | HE                | X 🍦                  | M.           | ₩ ₩#16#5555        |
| Start         Stop         Total Packet Size (Bytes)         8         Quantity         Total Packet Size (Bytes) | 21                      | 5    | PQW 264         | HE                | ¢ X                  | ×            | ₩ ₩#16#6666        |
| Timer Mode (Fixed Period) Packet Quantity Sent 1 Packet Quantity Received                                         | 1                       | 6    | PQW 266         | HE                | X 🁌                  | M(           | ₩ #16#7777         |
| Interval 50 ms Polling or Timer Mode (Date/Time) Polling Mode Timing (ms)                                         |                         | 7    | PQW 268         | HE                | X 👌                  | M.           | ₩ ₩16#ABFA         |
| Start Time Time Start Max 000 Average                                                                             |                         | 8    | PQW 270         | HE                | X 👌                  | M            | ₩ ₩#16#0FFF        |
| 3.送出Modbus命令讀取AI值 Stop Min 100 000                                                                                |                         | 9    |                 |                   |                      |              |                    |
| 63 04 00 00 08                                                                                                    | mmand                   |      |                 |                   |                      |              |                    |
| Commands 🔽 Include CRC Besponses                                                                                  | _                       |      |                 |                   |                      |              |                    |
| 63 04 00 00 00 08 F9 8E                                                                                           | 2                       | S7_P | Pro2\SIMATIO    | C 300 Station     | n//S7 Pro            | gram(1)      | Ø                  |
| 4.收到回應                                                                                                    |                         |      | Use             | er can ref        | <sup>f</sup> resh Al | l value      | in                 |
|                                                                                                    |                         |      |                 | PIW               | / 256~               | PIW 26       | 0                  |
|                                                                                                    | $\overline{\mathbf{v}}$ |      |                 |                   |                      | -            |                    |
| Clear Lists Exit Program                                                                                          |                         |      |                 |                   |                      |              |                    |